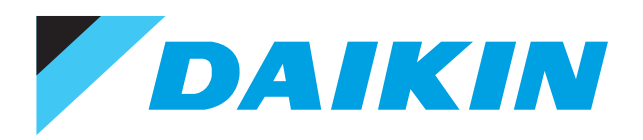

ESIE15-11B

# Service Manual

# **VRV4 indoor units**

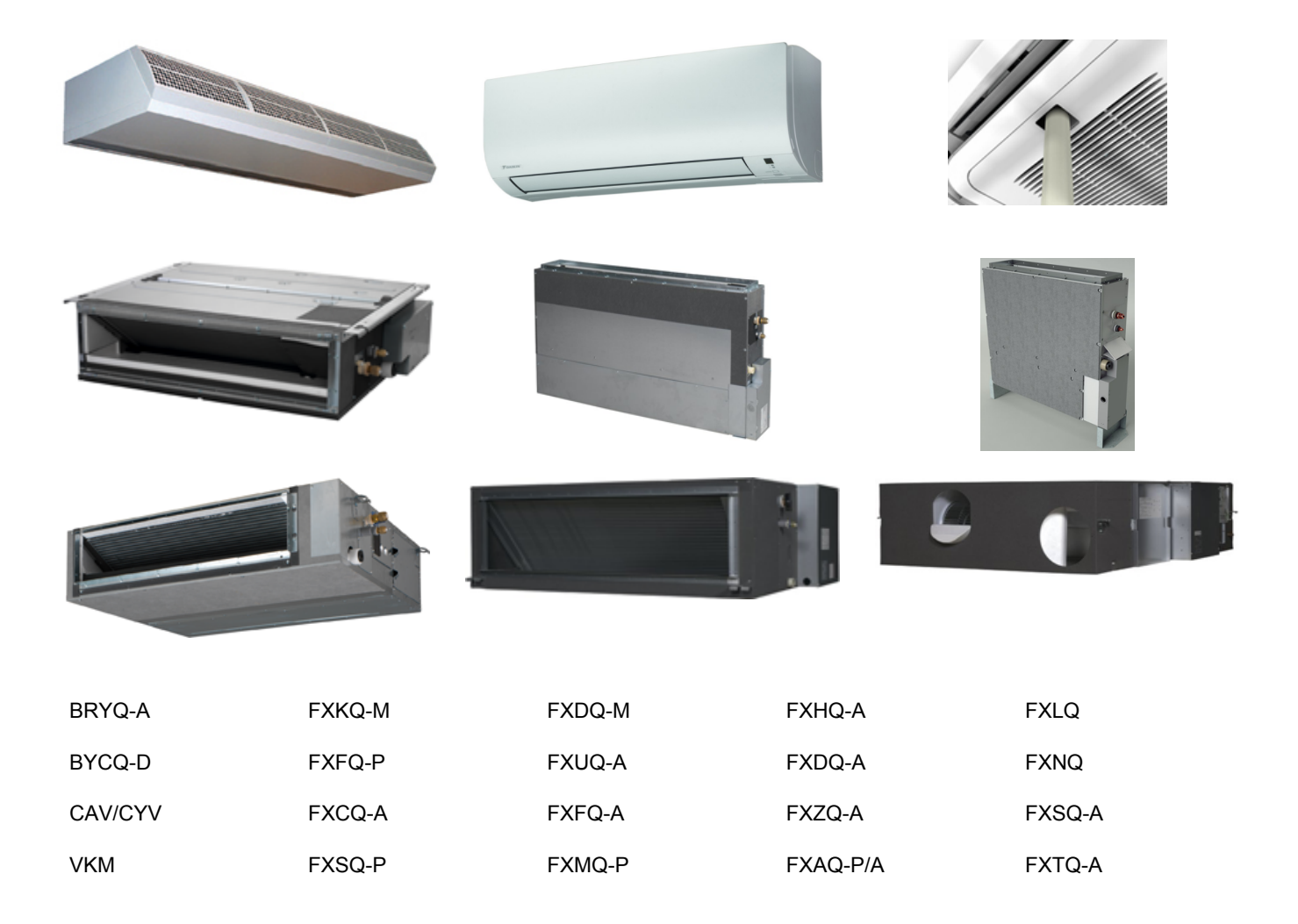

The present publication is drawn up by way of information only and does not constitute an offer binding upon Daikin Europe N.V. Daikin Europe N.V. has compiled the content of this publication to the best of its knowledge. No express or implied warranty is given for the completeness, accuracy, reliability or fitness for particular purpose of its content and the products and services presented therein. Specifications are subject to change without prior notice. Daikin Europe N.V. explicitly rejects any liability for any direct or indirect damage, in the broadest sense, arising from or related to the use and/or interpretation of this publication. All content is copyrighted by Daikin Europe N.V.

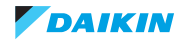

# **Table of contents**

| Part 1. Introduction                                     | 5  |
|----------------------------------------------------------|----|
| 1. Version log                                           | 5  |
| 2. System description                                    | 6  |
| 2.1. General system layout of a VRV heat recovery system | 6  |
| 3. General operation of VRV heat recovery system         | 9  |
| 4. How to use this book                                  | 10 |
| 4.1. Interactive information flow                        |    |

| Part 2. Troubleshooting                 | 11 |
|-----------------------------------------|----|
| 1. How to retrieve error code and data? | 11 |
| 1.1. Wired remote controller BRC1D      |    |
| 1.1.1. Access to error code             |    |
| 1.1.2. Access to inspection menu        |    |
| 1.1.3. Access to Service menu           |    |
| 1.2. Wired remote controller BRC1/2/3E  |    |
| 1.2.1. Access to error code             |    |
| 1.2.2. Access to service menu           |    |
| 1.3. Wireless controller BRC4/7         |    |
| 1.3.1. Access to error code             |    |
| 2. Error code based troubleshooting     |    |

| Part 3. Field settings                                                        | 21 |
|-------------------------------------------------------------------------------|----|
| 1. Wireless remote controller BRC4C and BRC7C/E                               | 21 |
| 1.1. Access field settings                                                    | 21 |
| 2. Wired remote controller BRC2/3E52                                          | 22 |
| 2.1. Access field settings                                                    |    |
| 2.2. Field settings, specific for wired remote controller BRC2/3E52           | 25 |
| 3. Wired remote controller BRC1D51/52                                         | 27 |
| 3.1. Access field settings                                                    |    |
| 3.2. Field settings, specific for BRC1D51/52                                  |    |
| 4. Wired remote controller BRC1E51                                            | 30 |
| 4.1. Access field settings                                                    | 30 |
| 4.2. Field settings, specific for BRC1E51                                     | 32 |
| 5. Wired remote controller BRC1E52                                            | 35 |
| 5.1. Access field settings                                                    | 35 |
| 5.2. Field settings, specific for BRC1E52                                     |    |
| 6. General indoor units                                                       | 41 |
| 7. Presence sensor BRYQ140A7 (for 3x3 cassette) / BRYQ60A7 (for 2x2 cassette) | 46 |
| 8. Selfcleaning panel BYCQ140D7G                                              | 47 |
| 9. Aircurtain CAV/CYV                                                         | 48 |
| 10. VKM                                                                       | 48 |
| 11. FXSQ-A / FXNQ-A / FXDQ-A / FXMQ-P/MB / FXTQ-A                             | 51 |
| 12. Factory settings                                                          | 53 |
| 12.1. How to perform factory reset of settings through remocon                | 53 |
| 12.2. Field settings as per type indoor unit                                  | 55 |

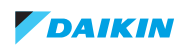

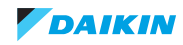

# Part 1. Introduction

# 1. Version log

| Version code | Description                                                            | Date     |
|--------------|------------------------------------------------------------------------|----------|
| ESIE15-11    | Release                                                                | 10/12/15 |
| ESIE15-11A   | Add error codes A0, A1, A7, A9-01, A9-02, UE                           | 23/09/16 |
| ESIE15-11B   | Addition of model FXAQ-A (no changes compared to FXAQ-P except casing) | 04/09/17 |

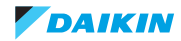

# 2. System description

This system description explains the concept of the VRV4 H/R. All settings in this book however, are applicable to indoor units that can be connected to VRV4 HP, mini-VRV4, VRV i-series, VRV4 high ambient and VRV4 water-cooled.

# 2.1. General system layout of a VRV heat recovery system

The VRV heat recovery system consists of 3 different types of units:

- outdoor unit(s)
- BS unit (Branch Selector unit)
- indoor units.

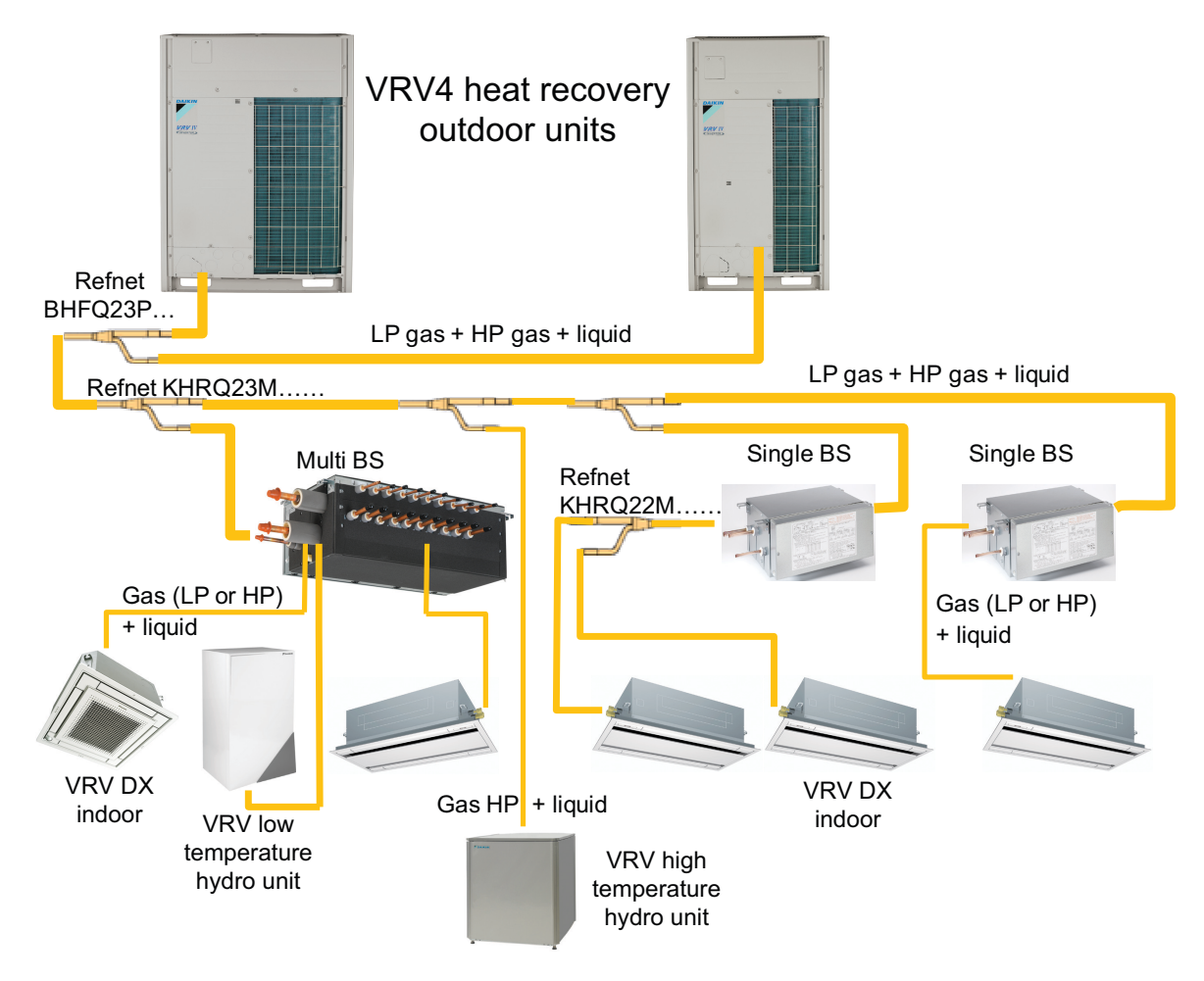

- One to maximum three modules of VRV4 heat recovery outdoor unit can be connected using the optional refnet "BHFQ23P...".
- Field piping must be thermally insulated copper piping, connected to a combination of "Single circuit BS" unit(s), or/and "Multi circuit BS" unit(s).
- The "Single circuit BS" unit offers 1 change-over circuit. A "Multi circuit BS" unit offers 4, 6, 8, 10, 12 or 16 outlets.
- To split the refrigerant circuit between outdoor unit(s) and the different BS units, Daikin optional accessory refnets (reference "KHRQ23M...") are used.
- Behind the BS unit, one or more indoor units can be connected. To split the refrigerant circuit to the different indoor units to the same BS unit, Daikin optional accessory refnets (reference "KHRQ22M...") are used.
- The HT (high temperature) hydrobox is connected without BS unit: only use the HP (high pressure) gas line and the liquid line.

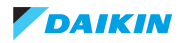

- 1. Outdoor units exist in different capacities. Two types of casings are used:
  - "Medium" casing: REMQ5T7Y1B, REYQ8~12T7Y1B
  - "Large" casing: REYQ14~20T7Y1B
  - The unit REYQ8~20T7Y1B can be used as "single" unit or combined into a "multi" outdoor combination of maximum three units (refer to databook).
  - The unit REMQ5T7Y1B can only be used in multi 2\* REMQ5T7Y1B or REMQ5T7Y1B + REYQ8T7Y1B.

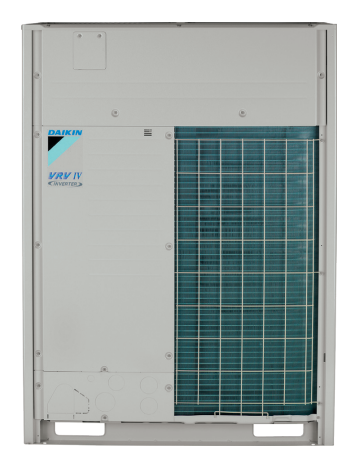

"Large" casing

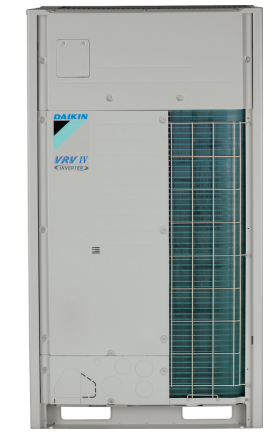

"Medium" casing

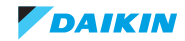

- 2. BS "branch selector" units exists in:
  - "Single circuit" BS units: 3 capacities available depending on total capacity indoor units:
    - BS1Q10A: indoor index below 100 (100 not included).
    - BS1Q16A: indoor index from 100 and below 160.
    - BS1Q25A: indoor index from 160 till 250 (250 included).

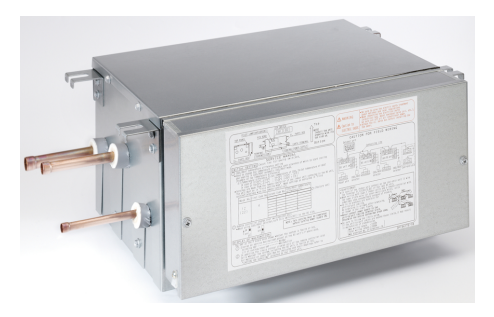

BS1Q10, 16, 25A

- "Multi circuit" BS units:

•

- The maximum number of circuits depend on the model:
  - BS4Q14A: maximum 4 circuits.
  - BS6Q14A: maximum 6 circuits.
  - BS8Q14A: maximum 8 circuits.
  - BS10Q14A: maximum 10 circuits.
  - BS12Q14A: maximum 12 circuits.
  - BS16Q14A: maximum 16 circuits.

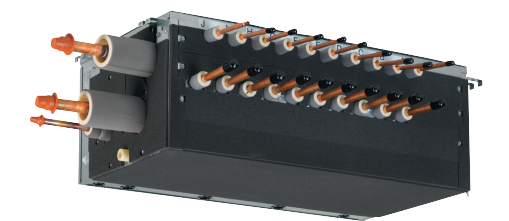

BS10Q14A

- Each circuit can have:
  - Maximum five indoor units.
  - Maximum index 140.
- 3. Indoor units:

•

- The current available type VRV DX units can be used. Minimum 50% of outdoor index must be connected through BS unit(s).
- The LT (low temperature) hydro unit can be added (BS unit required).
- The HT hydro unit can be added (without BS unit).

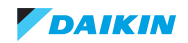

# 3. General operation of VRV heat recovery system

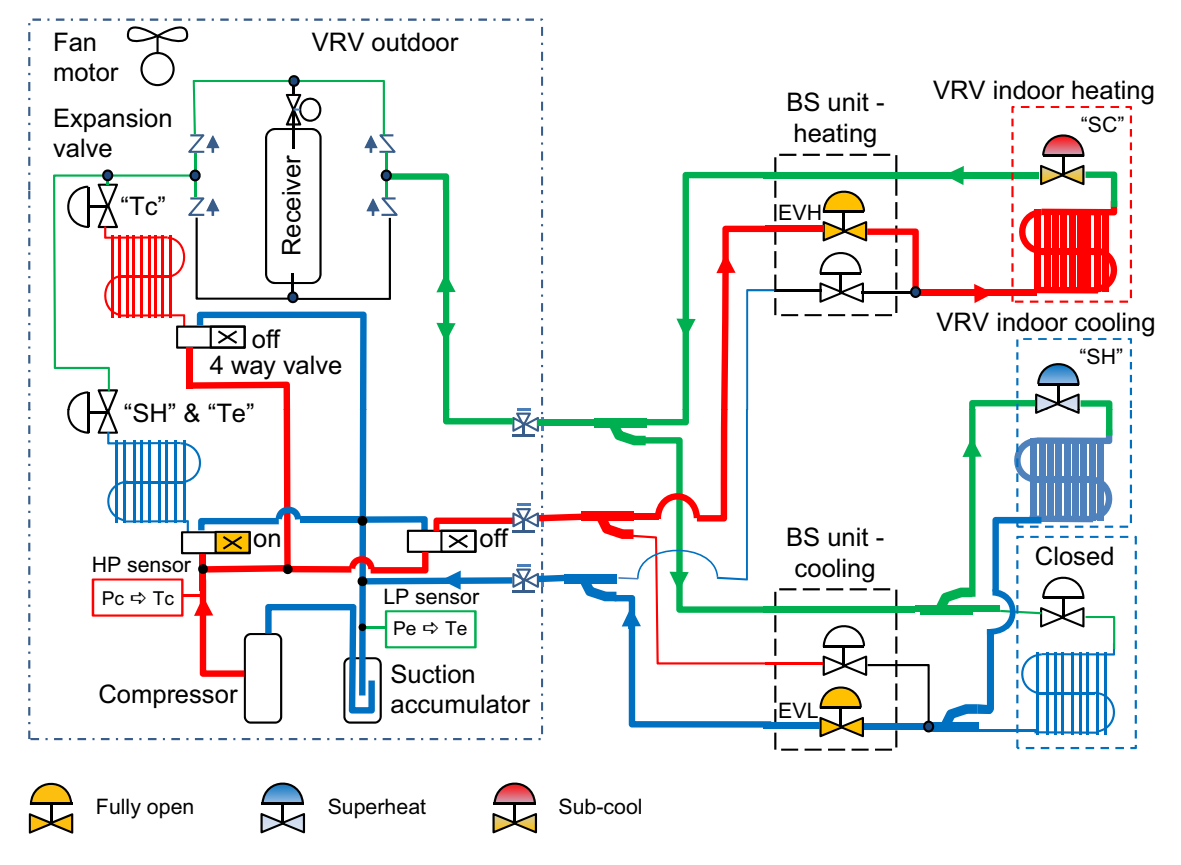

- When indoor unit is selecting heating mode, discharge gas is supplied by the outdoor unit(s) into the dual pressure line through EVH (high pressure expansion valve) fully opened in the BS unit to the indoor unit.
- When indoor unit is selecting cooling mode, suction gas returns from indoor unit gas line through EVL (low pressure expansion valve) fully opened in the BS unit to the outdoor unit.
- Indoor unit in cooling controls the indoor expansion valve on suction superheat (SH) by comparing gas and coil sensor on indoor unit.
- Indoor unit in heating controls the indoor expansion valve on liquid sub-cool (SC) by comparing Tc (outdoor condensing temperature) derived from reading of high pressure sensor, and indoor coil temperature.
- When indoor unit requires change over between cooling and heating, the switching between suction and discharge line is
  performed only in the BS unit that received the request of indoor unit to change over. Change over sequence is explained in
  "General built up VRV4 BS unit".
- Outdoor can switch outdoor heat exchanger separately condenser/evaporator in function of unbalance between cooling and heating demand indoor side.

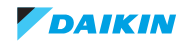

# 4. How to use this book

# 4.1. Interactive information flow

This Daikin product Service Manual is intended for professional use only. The actions described hereafter, are only to be performed by qualified and certified persons.

By following the diagram below, the reader can find the relevant information related to his/her task. The digital (pdf) version of this book allows direct page access through all active links. When Adobe Acrobat Reader is used, the <Alt> + <Back Arrow> keys can be used to return to the previously viewed page.

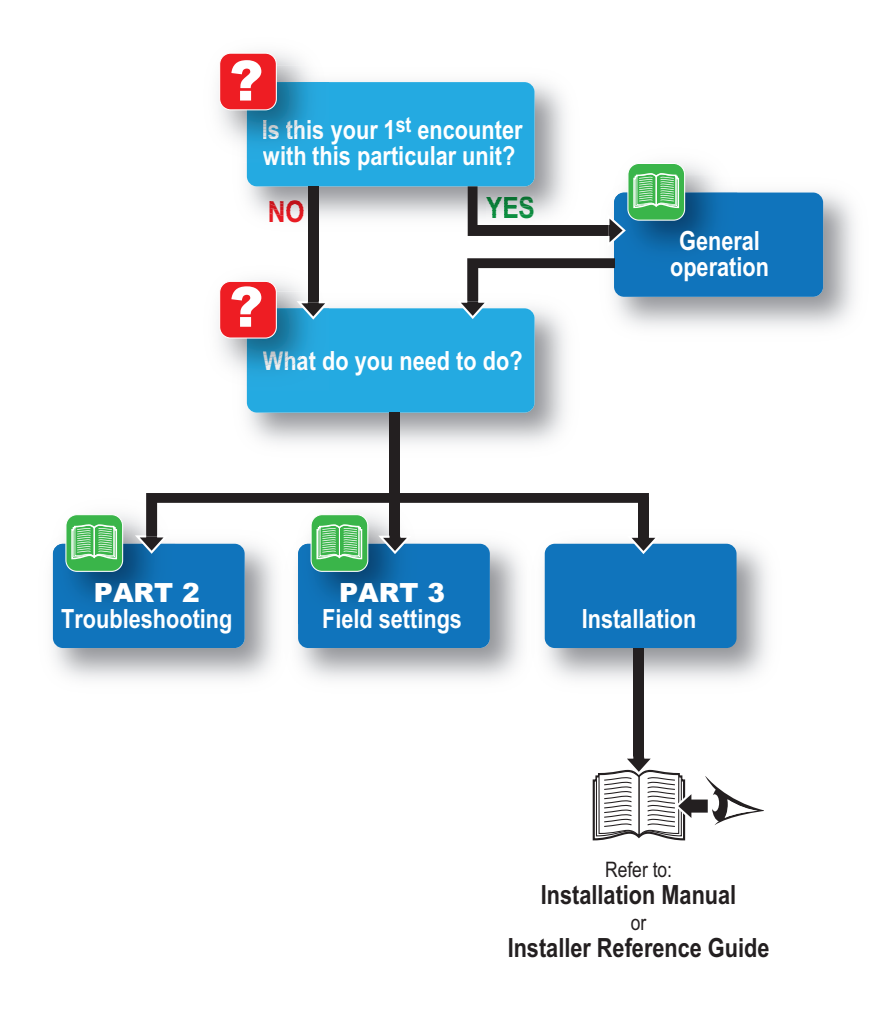

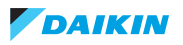

# Part 2. Troubleshooting

#### This part contains the following chapters:

| 1. How to retrieve error code and data?11 |  |
|-------------------------------------------|--|
| 2. Error code based troubleshooting18     |  |

## 1. How to retrieve error code and data?

# 1.1. Wired remote controller BRC1D

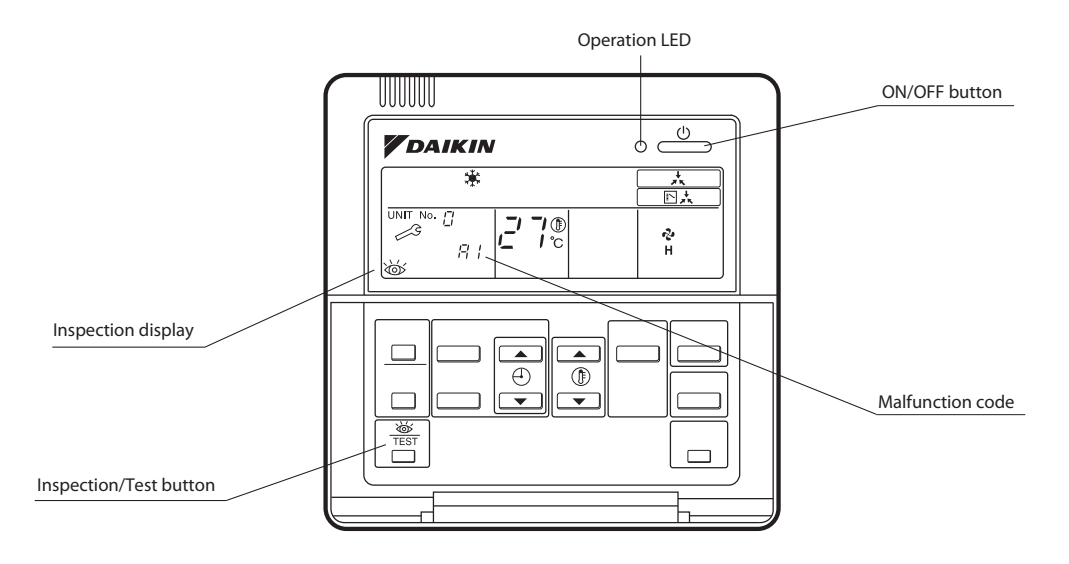

#### 1.1.1. Access to error code

If operation stops due to malfunction, the remote controller's operation LED blinks, and malfunction code is displayed. (Even if stop operation is carried out, malfunction contents are displayed when the inspection mode is entered.)

The malfunction code enables you to tell what kind of malfunction caused operation to stop.

#### 1.1.2. Access to inspection menu

In the inspection menu, you can check the error codes, indoor unit model code, outdoor unit model code and start test operation if required.

To enter Inspection menu, push the TEST button once. The symbol of an eye (inspection) will light up on the remote controller display.

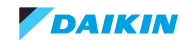

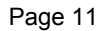

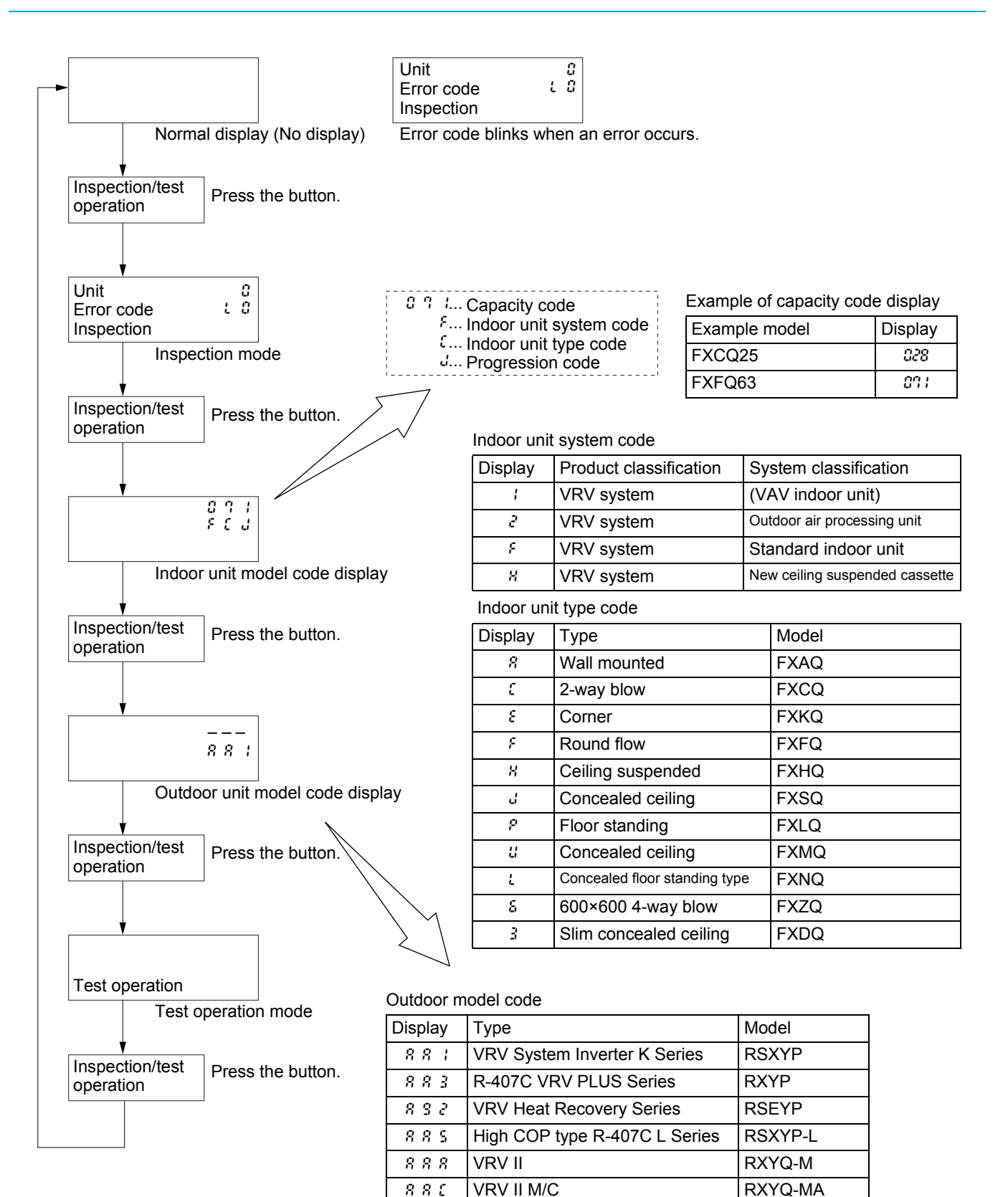

VRV III

888

898

858

Heat Pump Series

VRV III Heat Recovery Series

VRV III-C Heat Pump Series

**Cooling Only Series** 

RXYQ-P

RXQ-P

REYQ-P

RTSYQ-PA

#### 1.1.3. Access to Service menu

When there is no error displayed but unit is behaving strangely, you can also check some more operational data in the Service mode.

How to access the Service menu:

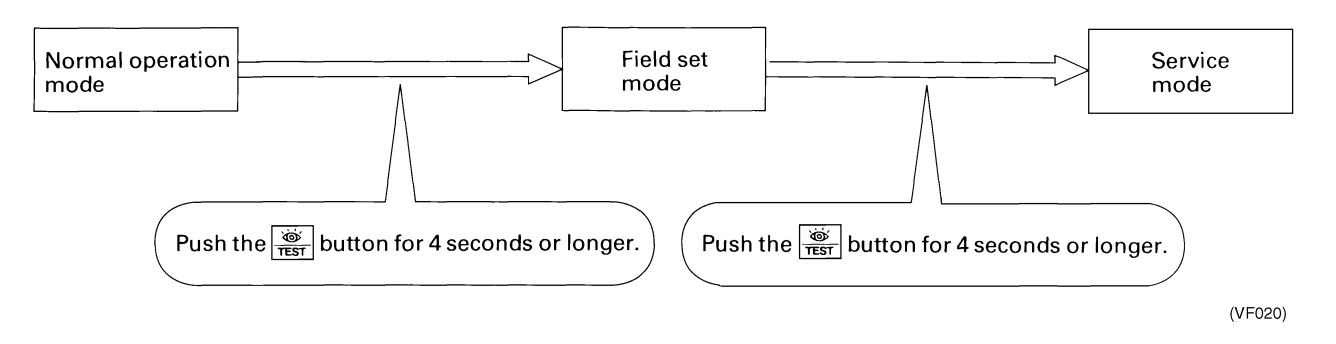

In the Service menu you can find below information:

| Mode<br>No | Function            | Contents and operation method                                                                                                    | Remote controller display example                                                                                                    |
|------------|---------------------|----------------------------------------------------------------------------------------------------|----------------------------------------------------------------------------------------------------|
| ΥΩ         | Malfunction history | Display malfunction history.                                                                                                    |                                                                                                    |
|            | display             | The history No. can be changed with the 👌 but-<br>ton.                                                                                                    | Unit 1<br>Malfunction code<br>2-U4<br>Malfunction code<br>History No: 1 - 9<br>1: Latest                                                                              |
| 41         | Display of sensor   | Display various types of data.                                                                                                    |                                                                                                    |
|            | and address data    | Select the data to be displayed with the button.<br>Sensor data<br>0: Thermostat sensor in remote controller.<br>1: Suction (or level if DDC-controller connected. 00 =<br>level 1 etc.)<br>2: Liquid pipe<br>3: Gas pipe<br>Address data<br>8: Cool/heat group address<br>9: Demand / low noise address | Sensor data display<br>Unit No.<br>Sensor type<br>1 1 27<br>Temperature °C<br>Address display<br>Unit No.<br>Address type<br>1 8<br>1<br>Address type<br>Address type |
| 43         | Forced fan ON       | Manually turn the fan ON by each unit. (When you want to search for the unit No.)<br>By selecting the unit No. with the Determined button, you can turn the fan of each AHU on (forced ON) individually.                                                                                                 | Unit 1<br>(VE009)                                                                                                    |

Switching between Mode number 40-41-43 is done by pushing the up and down button. To return to normal operation: push the test button one time.

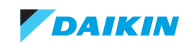

# 1.2. Wired remote controller BRC1/2/3E

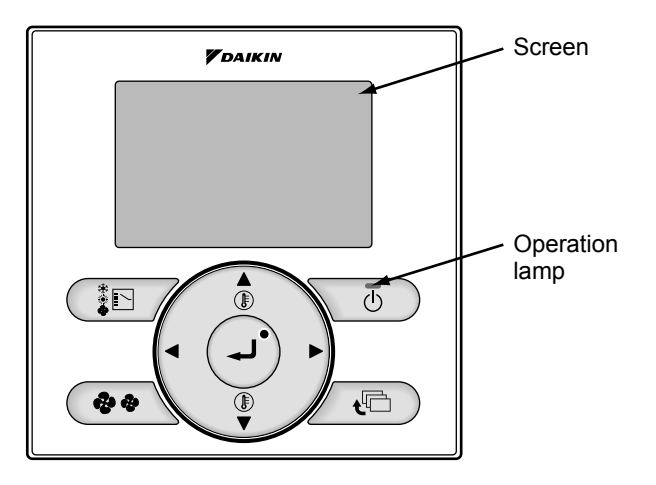

#### 1.2.1. Access to error code

If operation stops due to malfunction, the remote controller's operation LED blinks, and malfunction code is displayed.

The malfunction code enables you to tell what kind of malfunction caused operation to stop.

|                   | Operation Status                    | Display                                                                                                    |                                                            |
|-------------------|-------------------------------------|----------------------------------------------------------------------------------------------------|------------------------------------------------------------|
| Abnormal shutdown | The system stops operating.         | The operation lamp (green) starts to blink. The message "Error: Press Menu button" will appear and blink at the bottom of the screen.      | Cool Set temperature<br>28°C<br>Error: Press Menu Button   |
| Warning           | The system continues its operation. | The operation lamp (green) remains on. The mes-<br>sage "Warning: Press Menu button" will appear<br>and blink at the bottom of the screen. | Cool Set temperature<br>28°C<br>Warning: Press Menu Button |

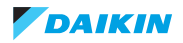

#### 1.2.2. Access to service menu

When there is no error displayed but unit is behaving strangely, you can also check some more operational data in the Service menu.

How to access the Service menu:

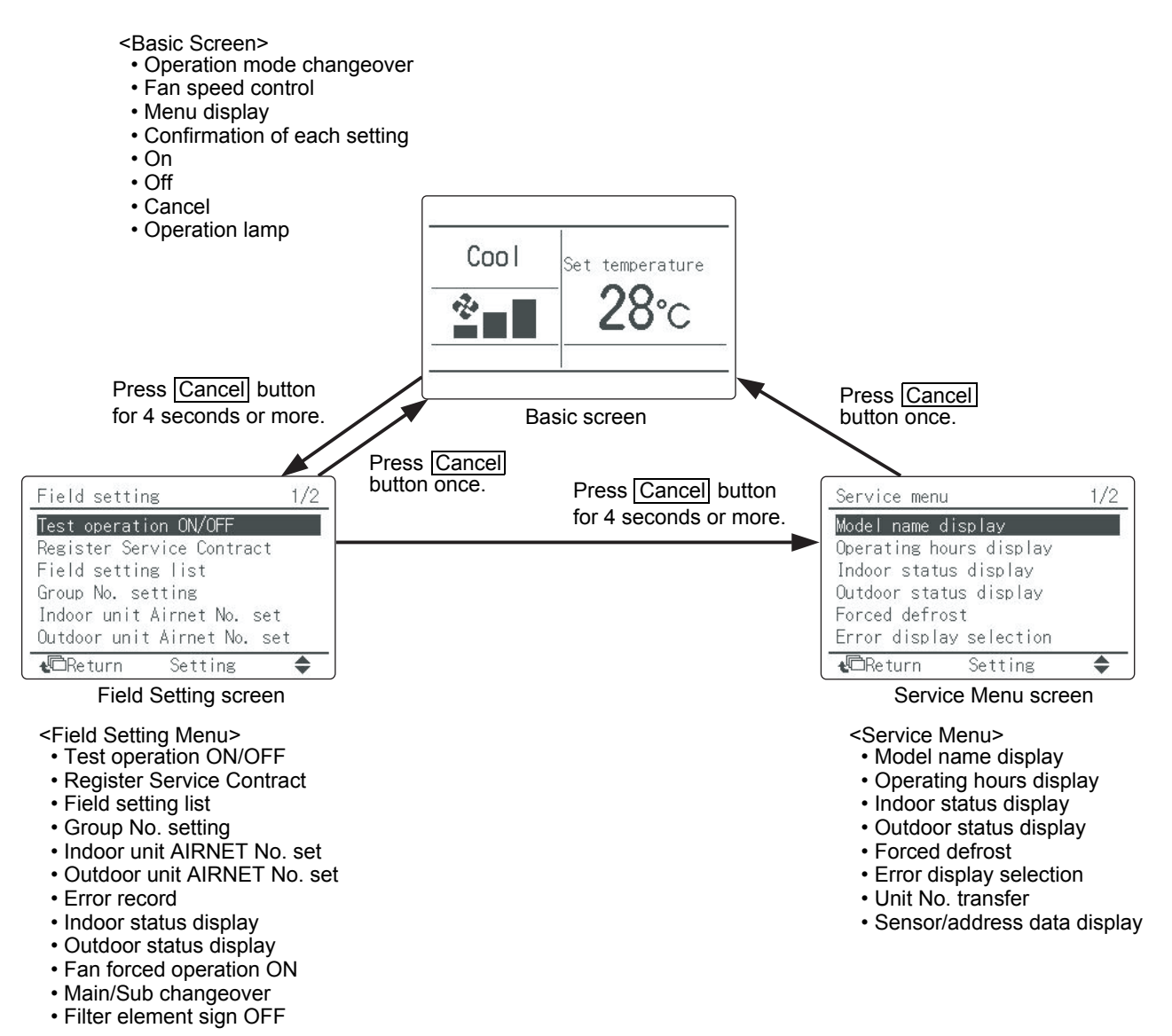

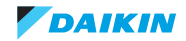

Below items can be consulted in the Service Menu:

| Service Menu                 | Item 2                          | Remarks                                                |  |
|------------------------------|---------------------------------|--------------------------------------------------------|--|
| 1. Model Name Display        | 1. Unit No.                     | Select the Unit No. you want to check.                 |  |
|                              | 2. Indoor unit                  |                                                        |  |
|                              | 3. Outdoor unit                 |                                                        |  |
| 2. Operating Hours Display   | 1. Unit No.                     | Select the Unit No. you want to check.                 |  |
|                              | 2. Indoor unit operating time   | All of these are displayed in hours.                   |  |
|                              | 3. Indoor unit fan operation    |                                                        |  |
|                              | 4. Indoor unit energized time   |                                                        |  |
|                              | 5. Outdoor operating time       |                                                        |  |
|                              | 6. Outdoor unit fan 1 operation |                                                        |  |
|                              | 7. Outdoor unit fan 2 operation |                                                        |  |
|                              | 8. Outdoor comp. 1 operation    |                                                        |  |
|                              | 9. Outdoor comp. 2 operation    |                                                        |  |
| 3. Indoor Status Display 1/2 | 1. Unit No.                     | Select the Unit No. you want to check.                 |  |
|                              | 2. FAN                          | Tap, speed (rpm)                                       |  |
|                              | 3. FLAP                         | Swing, fixed                                           |  |
|                              | 4. Speed                        | Fan speed (rpm)                                        |  |
|                              | 5. EV                           | Degree that electronic expansion valve is open (pls)   |  |
|                              | 6. MP                           | Drain pump ON/OFF                                      |  |
|                              | 7. 52H                          | Electric heater ON/OFF                                 |  |
|                              | 8. Hu                           | Humidifier ON/OFF                                      |  |
|                              | 9. Anti-freezing                | Anti-freezing control ON/OFF                           |  |
| 3. Indoor Status Display 2/2 | 1. Unit No.                     | Select the Unit No. you want to check.                 |  |
|                              |                                 | VRV                                                    |  |
|                              | 2. Th1                          | Suction air thermistor                                 |  |
|                              | 3. Th2                          | Heat exchanger liquid pipe thermistor                  |  |
|                              | 4. Th3                          | Heat exchanger gas pipe thermistor                     |  |
|                              | 5. Th4                          | Discharge air thermistor                               |  |
|                              | 6. In5                          | —                                                      |  |
|                              | 7. In6                          |                                                        |  |
| 4. Outdoor Status Display    | 1. Unit No.                     | Select the Unit No. you want to check.                 |  |
|                              |                                 |                                                        |  |
|                              |                                 | Compressor power supply frequency (Hz)                 |  |
|                              | 4. EV1                          |                                                        |  |
|                              | 5. 501                          |                                                        |  |
|                              | 6 Th1                           |                                                        |  |
|                              | 7 Th2                           |                                                        |  |
|                              | 8 Th3                           |                                                        |  |
| 5 Error Display Selection    | 1 Warning display ON            | Displays a warning on the screen if an error occurs    |  |
| S. Error Display Sciection   | 2 Warning display OFF           | No warning is displayed                                |  |
|                              | 3 Error display ON              | Displays the error on the screen                       |  |
|                              | 4 Error display OFF             | Displays neither errors nor warnings                   |  |
| 6 Unit No. Transfer          | 1 Current Unit No               | A unit No. can be transferred to another               |  |
|                              | 2. Transfer Unit No             |                                                        |  |
| 7. Sensor Address Display    | O Unit No.: 0 - 15              | Select the Unit No. you want to check.                 |  |
|                              | O Code                          |                                                        |  |
|                              | 00.                             | Remote controller thermistor (°C)                      |  |
|                              | 01:                             | Suction air thermistor ( $^{\circ}$ C)                 |  |
|                              | 02:                             | Host evelopeer liquid nine thermister (°C)             |  |
|                              | 02.                             | Heat exchanger liquid pipe thermistor (°C)             |  |
|                              | 03:                             | Heat exchanger gas thermistor (°C)                     |  |
|                              | 04:                             | Indoor unit address No.                                |  |
|                              | 05:                             | Outdoor unit address No.                               |  |
|                              | 06:                             | BS unit address No.                                    |  |
|                              | 07:                             | Zone control address No.                               |  |
|                              | 08:                             | Cooling/heating batch address No.                      |  |
|                              | 09:                             | Demand/low-noise address No.                           |  |
|                              | O Data                          | The corresponding data will be displayed, based on the |  |
|                              |                                 | Unit No. and Code selected.                            |  |

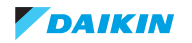

# 1.3. Wireless controller BRC4/7

#### 1.3.1. Access to error code

If a unit stops due to an error, the operation indicating LED on indoor unit is blinking. The error code can be determined by following the procedure described below.

| 1 | Press the INSPECTION/TEST button to select "inspection". The equipment enters the inspection mode. The "Unit" indication is displayed and the Unit No. display shows blinking "C" indication. |        |
|---|----------------------------------------------------------------------------------------------------|--------|
| 2 | Set the Unit No.<br>Press the UP or DOWN button and change the Unit No. display until the buzzer (*1) is generated from the indoor unit.                                                      |        |
|   | *1 Number of beeps                                                                                                    |        |
|   | 3 short beeps: Conduct all of the following operations.                                                                                                    |        |
|   | 1 short beep: Conduct steps 3 and 4.                                                                                                    |        |
|   | Continue the operation in step 4 until a buzzer remains ON. The continuous buzzer indicates that the error code is confirmed.                                                                 |        |
|   | Continuous beep: No abnormality.                                                                                                    |        |
| 3 | Press the MODE selector button.                                                                                                    | ON/OFF |
|   | The left " $\mathcal{G}$ " (upper digit) indication of the error code blinks.                                                                                                    |        |
| 4 | Error code upper digit diagnosis                                                                                                    |        |
|   | Press the UP or DOWN button and change the error code upper digit until the error code match-                                                                                                 |        |
|   | ing buzzer (*2) is generated.                                                                                                    |        |
|   | The upper digit of the code changes as shown below when the UP and DOWN buttons are pressed.                                                                                                  |        |
|   |                                                                                                    |        |
|   | ⇒ "UP" button 🖛 "DOWN" button                                                                                                    |        |
|   | *2 Number of beeps                                                                                                    |        |
|   | Continuous beep: Both upper and lower digits matched. (Error code confirmed)                                                                                                    |        |
|   | 2 short beeps: Upper digit matched.                                                                                                    |        |
|   | 1 short beep: Lower digit matched.                                                                                                    |        |
| 5 | Press the MODE selector button.                                                                                                    |        |
|   | The right " $G$ " (lower digit) indication of the error code blinks.                                                                                                    |        |
| 6 | Error code lower digit diagnosis                                                                                                    |        |
|   | Press the UP or DOWN button and change the error code lower digit until the continuous error code matching buzzer (*2) is generated.                                                          |        |
|   | The lower digit of the code changes as shown below when the UP and DOWN buttons are pressed.                                                                                                  |        |
|   | ▖▎▎▖▕▖▔▎▖▔▎▖▔▎▖▔▎▖▔▎▖▔▎▖▌▝▖▌▝▖▌▝▖▌▝▖▌▝▖▌▝▖▌▝▖▌<br>▖▕▌╺▖▎▖Ĺ。▖▔▎▖▔▎▖▔▎▖▁▎▖▌▝▖▌▝▖▌▝▖▌▝▖▌▝▖▌▝▖▌▝▖▌▝▖▌▔<br>▖                                                                                       |        |
|   | ⇔ "UP" button                                                                                                    |        |

No further information can be retrieved through the wireless controller BRC4/7.

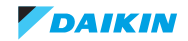

Г

# 2. Error code based troubleshooting

|      | Error code |                 |                  |                                                             |                                                                                                    |
|------|------------|-----------------|------------------|-------------------------------------------------------------|----------------------------------------------------------------------------------------------------|
| Main | Sub        | Status outdoor  | Reset            | Cause                                                       | Solution                                                                                             |
| A0   | -          | Thermo off O    | Power<br>off/on  | Fault board                                                 | Check setting 22-1-3: T1-T2 NC.<br>If correct, indoor board fault.                                   |
| A1   | -          | Thermo off O    | Power<br>off/on  | Fault Eeprom                                                | Replace board.                                                                                       |
| A3   | -          | Cool thermo off | Auto<br>recovery | Float switch open<br>during thermo on<br>(cooling)          | Check float switch status, drain<br>pipe no blockage, drain pipe raiser<br>< 600 mm.                 |
| A6   | 01         | Thermo off      | BRC1             | Fan motor locked                                            | Rpm counter no signal from motor to indoor main board when output.                                   |
|      | 10         | Thermo off      | BRC1             | Fan motor overcurrent                                       | Check motor power circuit.<br>Replace fan motor / indoor board.                                      |
|      | 11         | Thermo off      | BRC1             | Fan motor locked                                            | Rpm counter no signal at off condition.                                                              |
| A7   | -          | Warning         | BRC1<br>Off/on   | No detection contact swingmotor                             | Check swing motor run when<br>output 230VAC.<br>Check contact position detection<br>open & close.    |
| A9   | 01         | Thermo off O    | Power<br>off/on  | EV motor fault detection                                    | Check signal board to expansion valve.                                                               |
|      | 02         | Thermo off O    | Power<br>off/on  | EV body leakage                                             | Check temperature coil sensor at<br>close EV cooling other indoor                                    |
| AF   |            | Thermo off      | BRC1             | Float switch open<br>during thermo off                      | Check for drain water returning<br>from other indoor, expansion valve<br>correct closing thermo off. |
| AH   | 03         | Warning         | BRC1             | Communication error<br>main PCB / self<br>cleaning PCB      | Check wire harness connections.                                                                      |
|      | 04         | Warning         | BRC1             | Dust detection sensor<br>error                              | Check wire harness connections.                                                                      |
|      | 05         | Warning         | BRC1             | Dust collection error                                       | Check for clogging by dust<br>between brush-arm and dust<br>collector box.                           |
|      | 06         | Warning         | BRC1             | Air filter rotation error                                   | Check rotation mechanism air filter.                                                                 |
|      | 07         | Warning         | BRC1             | Damper rotation error                                       | Check rotation mechanism damper.                                                                     |
|      | 08         | Warning         | BRC1             | Filter cleaning time error                                  | Filter auto cleaning program could not be performed 24 hr operation.                                 |
|      | 09         | Warning         | BRC1             | Auto self cleaning<br>disabled                              | Check field settings to enable auto filter cleaning.                                                 |
| AJ   | 01         | Thermo off      | Auto<br>recovery | Capacity adaptor<br>missing                                 | Add corresponding capacity adaptor onto spare part PCB                                               |
|      | 02         | Thermo off      | Power<br>reset   | Incorrect expansion valve motor                             | Use correct expansion valve motor (between gear type and direct drive).                              |
| C1   | 01         | Thermo off      | Auto<br>recovery | Communication error<br>main PCB / inverter<br>PCB fan motor | Check for communication between<br>main PCB and inverter PCB fan<br>motor.                           |
|      | 02         | Thermo off      | Auto<br>recovery | Communication error<br>main PCB / auxiliary<br>PCB          | Check for communication between<br>main PCB and inverter PCB fan<br>motor.                           |

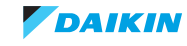

|      | Error code |                |                  |                                                                                |                                                                                                    |
|------|------------|----------------|------------------|--------------------------------------------------------------------------------|----------------------------------------------------------------------------------------------------|
| Main | Sub        | Status outdoor | Reset            | Cause                                                                          | Solution                                                                                                    |
| C4   | 02         | Thermo off     | Auto<br>recovery | Coil thermistor short<br>circuit                                               | Check coil thermistor resistance.                                                                                                    |
|      | 03         | Thermo off     | Auto<br>recovery | Coil thermistor open<br>circuit                                                | Check wire harness connections coil thermistor.                                                                                                    |
| C5   | 02         | Thermo off     | Auto<br>recovery | Gas thermistor short<br>circuit                                                | Check gas thermistor resistance.                                                                                                    |
|      | 03         | Thermo off     | Auto<br>recovery | Gas thermistor open<br>circuit                                                 | Check wire harness connections gas thermistor.                                                                                                    |
| C6   | 01         | Thermo off     | Auto<br>recovery | Faulty combination<br>main PCB - inverter<br>PCB fan motor                     | Change inverter PCB fan motor<br>correct type.                                                                                                    |
| C9   | 02         | Thermo off     | Auto<br>recovery | Air thermistor short<br>circuit                                                | Check air thermistor resistance.                                                                                                    |
|      | 03         | Thermo off     | Auto<br>recovery | Air thermistor open<br>circuit                                                 | Check wire harness connections air thermistor.                                                                                                    |
| CE   | 01         | Thermo off     | Auto<br>recovery | No signal from optional presence sensor                                        | Check wire harness connections                                                                                                    |
|      | 02         | Thermo off     | Auto<br>recovery | No signal from optional<br>floor temperature<br>sensor                         | Check wire harness connections                                                                                                    |
|      | 03         | Thermo off     | Auto<br>recovery | Faulty signal from<br>optional floor<br>temperature sensor                     | Check pins connector no short<br>circuit                                                                                                    |
|      | 04         | Thermo off     | Auto<br>recovery | High temperature<br>detection or electric<br>noise floor temperature<br>sensor | Check resistance floor<br>temperature sensor                                                                                                    |
| CJ   | 02         | Thermo off     | Auto<br>recovery | Air thermistor BRC<br>short circuit                                            | Check air thermistor BRC resistance.                                                                                                    |
|      | 03         | Thermo off     | Auto<br>recovery | Gas thermistor open circuit                                                    | Check wire soldering air thermistor BRC                                                                                                    |
| U4   | 01         | Thermo off     | Auto<br>recovery | Communication error<br>indoor - BS unit                                        | Check communication between BS unit and indoor unit(s)                                                                                             |
| U9   |            | Thermo off     | Auto<br>recovery | Communication error<br>other indoor unit - BS<br>unit                          | Check other indoor units with error other than U9                                                                                                  |
| UA   | 13         | Thermo off     | Power<br>reset   | Indoor unit refrigerant<br>type not compatible to<br>outdoor unit              | Change system lay out - remove this indoor unit from system                                                                                        |
|      | 15         | Thermo off     | Power<br>reset   | Outdoor unit is not<br>compatible to self<br>cleaning panel (up to<br>VRVII)   | Mount standard decoration panel                                                                                                    |
| UE   | -          | Warning        | Auto<br>recovery | Communication error<br>to central control<br>device                            | Check communication indoor to<br>central control<br>Check existing group number set<br>indoor<br>Check registered group number<br>central control. |

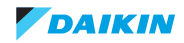

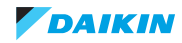

# Part 3. Field settings

This part contains the following chapters:

| 1. Wireless remote controller BRC4C and BRC7C/E21 | 7. Presence sensor BRYQ140A7 (for 3x3 cassette) / BRYQ60A7 (for |
|---------------------------------------------------|-----------------------------------------------------------------|
| 2. Wired remote controller BRC2/3E5222            | 2x2 cassette)                                                   |
| 3. Wired remote controller BRC1D51/5227           | 8. Selfcleaning panel BYCQ140D7G 47                             |
| 4. Wired remote controller BRC1E51                | 9. Aircurtain CAV/CYV                                           |
| 5. Wired remote controller BRC1E52                | 10. VKM                                                         |
| 6. General indoor units41                         | 11. FXSQ-A / FXNQ-A / FXDQ-A / FXMQ-P/MB / FXTQ-A               |
|                                                   | 12. Factory settings 53                                         |

# 1. Wireless remote controller BRC4C and BRC7C/E

# 1.1. Access field settings

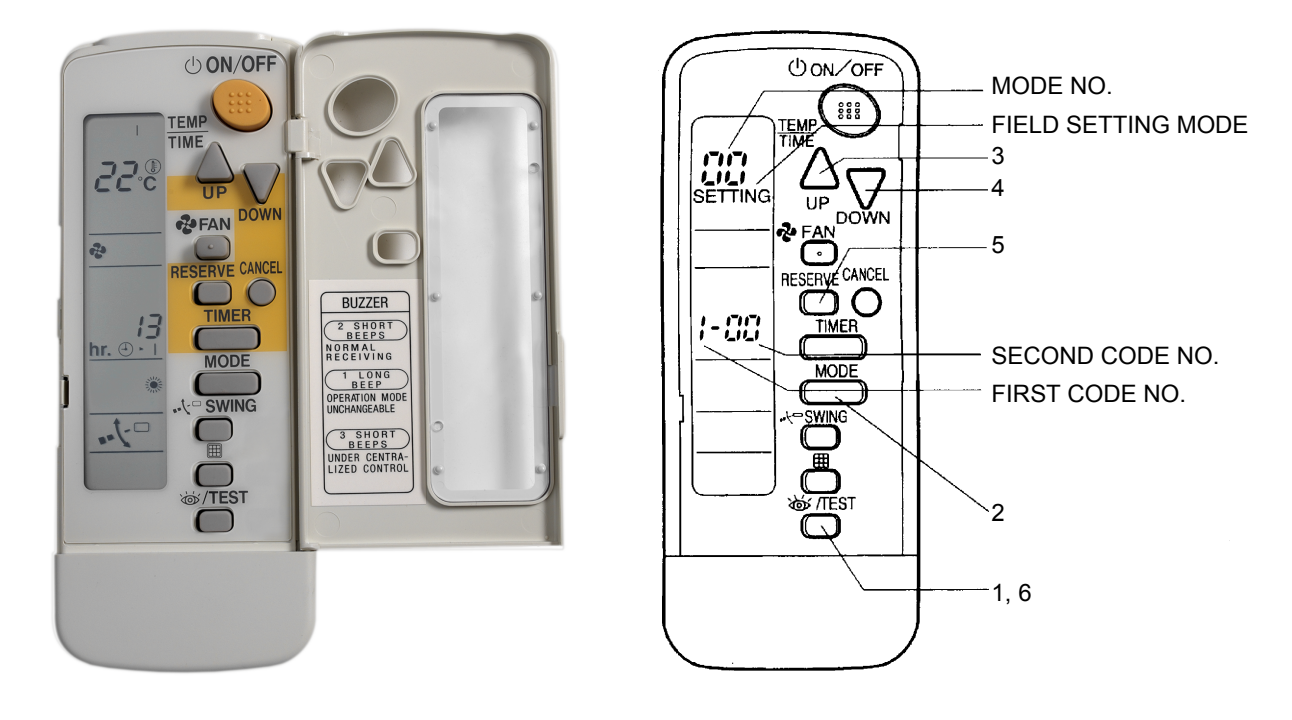

- 1. When in the normal mode, press the " 👸 " button for 4 seconds or more, and operation then enters the "field setting mode."
- 2. Select the desired "mode No." with the "  $\bigcirc$  " button.
- 3. Pressing the "  $\bigoplus_{uv}$  " button, select the first code No.
- 4. Pressing the "  $\sum_{\text{DOWN}}$  " button, select the second code No.
- 5. Press the timer "
- 6. Press the " button to return to the normal mode.

#### (Example)

When setting the filter sign time to "Filter contamination heavy/light" in all group unit setting, set the Mode No. to "10", the first code No. to "0" and second code No. to "02".

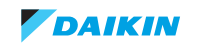

# 2. Wired remote controller BRC2/3E52

# 2.1. Access field settings

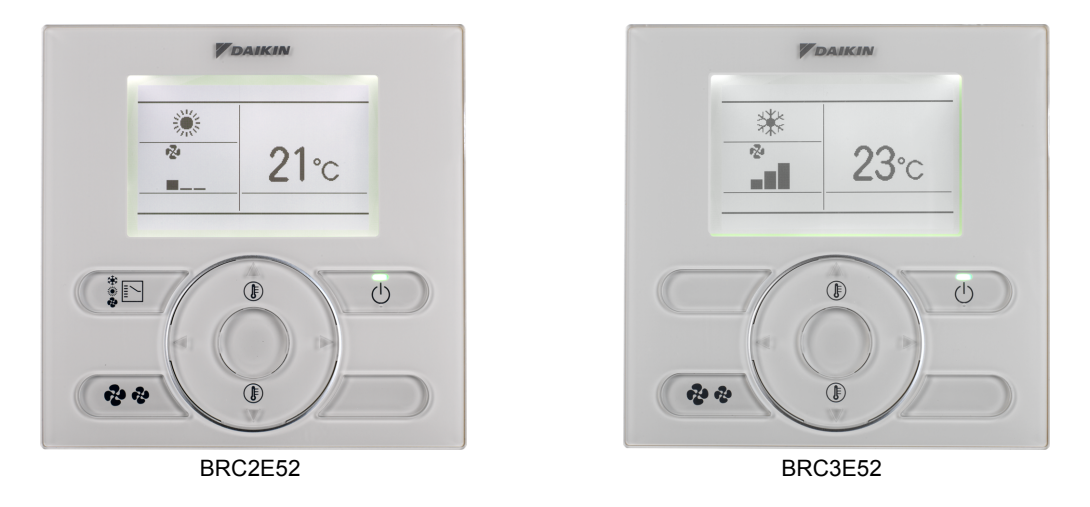

To enable the Menu/Enter and Cancel button (these are default disabled on these controllers) in the Basic screen, proceed as follow:

- 1. Keep the ► button pressed.
- 2. Push the 3 indicated keys simultaneously while keeping the ▶ button pressed.

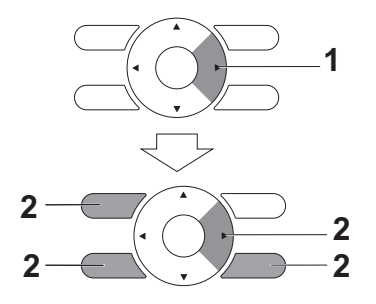

To disable the Menu/Enter and Cancel button in the Basic screen, follow the same procedure.

2.

2

*Ş* 

- 1. Enable the Menu/Enter and Cancel button. To enable, refer to page 22.
- Press and hold the Cancel button for 4 seconds or longer. The Service Settings menu is displayed.

<Basic screen>

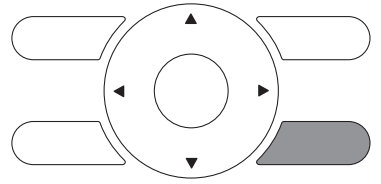

Press and hold the Cancel button for 4 seconds or longer while the backlight is lit.

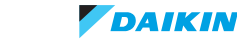

#### ESIE15-11B | Part 3. Field settings

3. Select Field Settings and press the Menu/Enter button.

#### <Service settings>

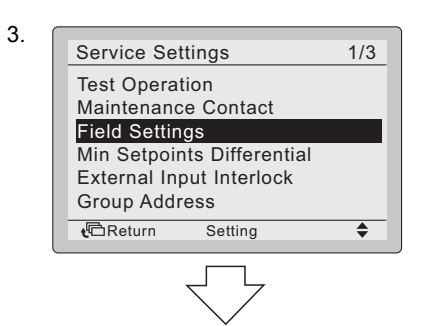

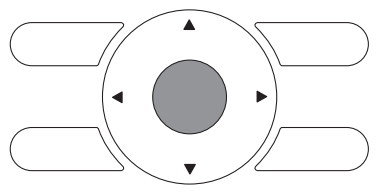

Press the Menu/Enter button.

 Highlight the "Mode No.", and select the desired "Mode No." by using the ▲▼ (Up/Down) buttons. For the most commonly-used field settings, refer to page 25.

# In the case of individual setting per indoor unit

| In the case | of group | setting |
|-------------|----------|---------|
|-------------|----------|---------|

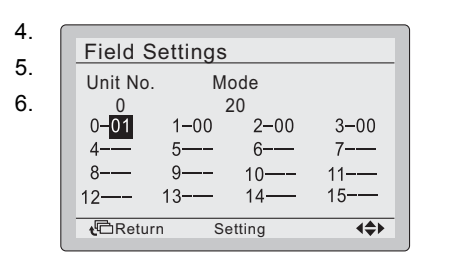

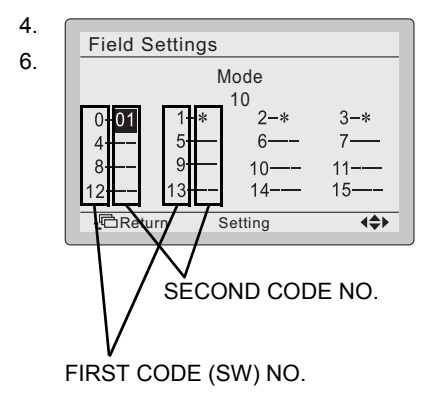

- In the case of configuring the indoor units individually during group control (When Mode No. such as 20, 21, 22, 23, 25 are selected), highlight the unit No. and select the "Indoor unit Number" to be set by using the ▲▼ (Up/Down) buttons. (In the case of configuring as a group, this operation is not needed.)
- Highlight the SECOND CODE NO. of the FIRST CODE NO. to be changed and select the desired SECOND CODE NO. by using the ▲▼ (Up/Down) buttons. Multiple identical mode number settings are available.

NOTE

- In the case of individual configuration per indoor unit, the current settings are displayed.
- SECOND CODE NO. " " means that there is no function available
- In the case of configuring as a group, all SECOND CODE NO. which may be set are displayed as " \* ".

<Field settings>

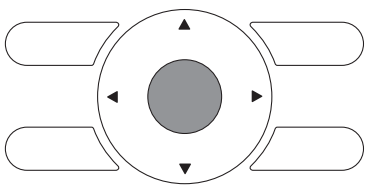

Press the Menu/Enter button.

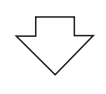

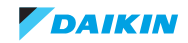

- 7. Press the Menu/Enter button. The confirmation screen is displayed.
  8. Select Yes and press the Menu/Enter button. The settings are saved and the Field settings screen returns.
  7. 8.
  8.
  Field Settings?

  Image: No
  Image: No
  Image: No
  Image: No
  Image: No
  Image: No
  Image: No
  Image: No
  Image: No
  Image: No
  Image: No
  Image: No
  Image: No
  Image: No
  Image: No
  Image: No
  Image: No
  Image: No
  Image: No
  Image: No
  Image: No
  Image: No
  Image: No
  Image: No
  Image: No
  Image: No
  Image: No
  Image: No
  Image: No
  Image: No
  Image: No
  Image: No
  Image: No
  Image: No
  Image: No
  Image: No
  Image: No
  Image: No
  Image: No
  Image: No
  Image: No
  Image: No
  Image: No
  Image: No
  Image: No
  Image: No
  Image: No
  Image: No
  Image: No
  Image: No
  Image: No
  Image: No
  Image: No
  Image: No
  Image: No
  Image: No
  Image: No
  Image: No
  Image: No
  Image: No
  Image: No
  Image: No
  Image: No
  Image: No
  Image: No
  Image: No
  Image: No
  Image: No
  Image: No
  Image: No
  Image: No
  Image: No
  Image: No
  Image: No
  Image: No
  Image: No
  Image: No
  Image: No
  Image: No
  Image: No
  Image: No
  Image: No
  Image: No
  Image: No
  Image: No
  Image: No
  Image: No
  Image: No
  Image: No
  Image: No
  Image: No
- 9. When multiple settings need to be changed, repeat step "3" to "8".
- 10. After all changes are completed, press the Cancel button twice.
- 11. The backlight goes out and "Checking the connection. Please stand by" is displayed during initialization. After the initialization, the Basic screen returns.
- 12. Disable the Menu/Enter and Cancel button when no other settings need to be changed. To disable, refer to page 22.

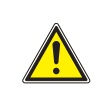

#### CAUTION

- When an optional accessory is installed on the indoor unit, the settings of the indoor unit may be changed. See the manual of the optional accessory.
- · For the details on the field settings of the indoor unit, see the installation manual attached to the indoor unit.
- The outdoor unit field settings can only be configured on the outdoor PCB. Refer to the installation manual attached to the outdoor unit.

| 6 | • | ה |  |
|---|---|---|--|
|   | Ť |   |  |
| U |   |   |  |

#### Νοτε

- Though the configuration is performed for the whole group, set the Mode No. in parenthesis when performing an individual configuration per indoor unit or when checking after the configuration is finished.
- The SECOND CODE NO. at factory shipment depends on the indoor unit model. Default values can be found in the
  respective Service Manual of the respective units.
  - For the following settings, the value is the same for all indoor units.
  - Thermostat sensor used for the "Auto" operation mode and the Setback function (room temperature on detailed display): "02".
  - Setback function: "04"
  - External input B1: "02"
  - External input B2: "02"
- Functions which are unavailable for the connected indoor unit(s) are not displayed.

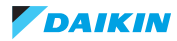

# 2.2. Field settings, specific for wired remote controller BRC2/3E52

| 1b | 4  | error code detail                       | 01                                          | without details                                               | ex. E3                                   |
|----|----|-----------------------------------------|---------------------------------------------|---------------------------------------------------------------|------------------------------------------|
|    |    |                                         | 02 with details in field set & service mode |                                                               | ex. E3-04                                |
|    |    |                                         | 03                                          | with details in basic mode                                    | ex. E3-04                                |
|    |    |                                         | 04                                          | details in screen 'error<br>code' and 'main screen'           | ex. E3-04                                |
|    | 7  | Display of symbol for defrost/hot start | 01                                          | on                                                            |                                          |
|    |    |                                         | 02                                          | off                                                           |                                          |
|    | 8  | automatic changeover winter-            | 01                                          | not active                                                    |                                          |
|    |    | time-summertime                         | 02                                          | automatic                                                     |                                          |
|    |    |                                         | 03                                          | manual                                                        |                                          |
|    |    |                                         | 04                                          | according to centralized<br>control                           |                                          |
|    | 11 | Clock display in remote controller      | 01                                          | Clock is shown in remocon                                     |                                          |
|    |    |                                         | 02                                          | Clock is not shown in<br>remocon                              |                                          |
|    | 13 | Display method                          | 01                                          | text (like BRC1E52)                                           |                                          |
|    |    |                                         | 02                                          | symbols                                                       |                                          |
|    | 14 | number of flaps that can be blocked     | 01                                          | 1                                                             | Only for FXFQ-A, FCQ(H)G-F:              |
|    |    | through setting                         | 02                                          | 2                                                             | With this setting, you limit the choices |
|    |    |                                         | 03                                          | 3                                                             | In the menu.                             |
|    |    |                                         | 04                                          | 4                                                             | -02, -03, -04.                           |
|    |    |                                         | 05                                          | none                                                          |                                          |
|    | 15 | Fan and swing setting                   | 01                                          | fanspeed and swing posi-<br>tion can be set with remo-<br>con |                                          |
|    |    |                                         | 02                                          | only fanspeed can be set<br>with remocon                      |                                          |

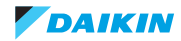

| 1c | 0                                     | display of actual room temperature     | 01                                              | off                               |                                                                                  |
|----|---------------------------------------|----------------------------------------|-------------------------------------------------|-----------------------------------|----------------------------------------------------------------------------------|
|    |                                       |                                        | 02                                              | on                                |                                                                                  |
|    | 1                                     | selection air thermistor shown in room | 01                                              | air return (R1T)                  | For auto-function & setback                                                      |
|    |                                       | temp display                           | 02                                              | thermistor of BRC1E               |                                                                                  |
|    | 2                                     | Selection mode display in auto mode    | 01                                              | off                               | Whether or not 'heating/cooling' is dis-<br>played during automatic mode (other- |
|    |                                       |                                        | 02 <b>on</b>                                    |                                   | wise only 'automatic' is mentioned on remocon)                                   |
|    | 4                                     | backlight on                           | 01                                              | permanently off                   |                                                                                  |
|    |                                       |                                        | 02 on for 30 seconds when<br>pushing any button |                                   | Backlight goes off again after 20 sec-<br>onds                                   |
|    |                                       |                                        | 03                                              | always on                         |                                                                                  |
|    | 6                                     | display of remocon                     | 01                                              | permanent display                 | the screen always shows values                                                   |
|    |                                       |                                        | 02                                              | screen goes blank after 5 minutes | touching any button will reactivate the screen                                   |
|    | 12                                    | External input BC-B1 (window con-      | 01                                              | don't use                         |                                                                                  |
|    |                                       | tact) of pcb board BRP7A51             | 02                                              | use                               |                                                                                  |
|    | 13 External input BC-B2 (keycard con- |                                        | 01                                              | don't use                         |                                                                                  |
|    |                                       | tact) of pcb board BRP7A51             | 02                                              | use                               |                                                                                  |
| 1e | 1                                     | enable temperature display in °C or °F | 01                                              | not visible                       | from factory locked to °C                                                        |
|    |                                       |                                        | 02                                              | visible                           | visible in menu, choice between °C and °F                                        |
|    | 2                                     | "setback" - function                   | 01                                              | not available                     | Setback is home leave function                                                   |
|    |                                       |                                        | 02                                              | available for heating             |                                                                                  |
|    |                                       |                                        |                                                 | available for cooling             |                                                                                  |
|    |                                       |                                        | 04                                              | available for heating & cooling   |                                                                                  |
|    | 5                                     | hour indication                        | 01                                              | not visible in menu               | default 24h is activated                                                         |
|    |                                       |                                        | 02                                              | visible in menu                   | enduser can choose 24h or 12h dis-<br>play                                       |
|    | 6                                     | count down timer                       | 01                                              | not visible in menu               |                                                                                  |
|    |                                       |                                        |                                                 | visible in menu                   |                                                                                  |

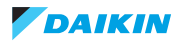

# 3. Wired remote controller BRC1D51/52

# **3.1. Access field settings**

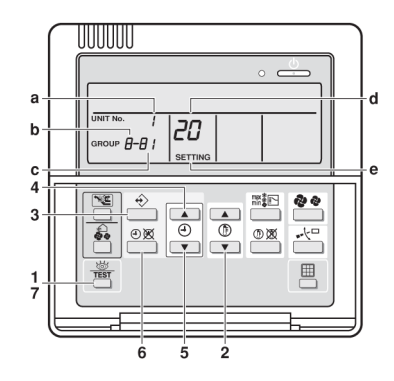

- 1. When in the normal mode, press the " 🐺 " button for a minimum of four seconds, and the FIELD SET MODE is entered.
- 2. Select the desired MODE NO. with the "  $\left[ \stackrel{\circ}{\Phi} \right]$  " button.
- 3. During group control, when setting by each indoor unit (mode No. 20, 21, 22 and 23 have been selected), push the "  $\odot$  " button and select the INDOOR UNIT NO. to be set. (This operation is unnecessary when setting by group.)
- 4. Push the "  $\stackrel{\bullet}{\odot}$  " upper button and select FIRST CODE NO.
- 5. Push the "  $\stackrel{@}{\checkmark}$  " lower button and select the SECOND CODE NO.
- 6. Push the " ⊕∞ " button once and the present settings are SET.
- 7. Push the " is button to return to the NORMAL MODE.

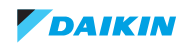

# 3.2. Field settings, specific for BRC1D51/52

| Mode          | FIRST       |                                                                                                    | tting                                                                                 |                     |                           | DE                  | NO. Note                 | 2                      |    |
|---------------|-------------|----------------------------------------------------------------------------------------------------|---------------------------------------------------------------------------------------|---------------------|---------------------------|---------------------|--------------------------|------------------------|----|
| No.<br>Note 1 | CODE<br>NO. | Description of setting                                                                                               |                                                                                       |                     | 01                        |                     |                          | 03                     | 04 |
| 10(20)        | 0           | Filter Contamination - Heavy/Light<br>(Setting for spacing time of display<br>time to clean air filter) (Setting for | Ultra long<br>life filter                                                             |                     | Approx.<br>10.000<br>hrs. |                     | Approx.<br>5.000<br>hrs. | -                      | -  |
|               |             | when filter contamination is heavy,<br>and spacing time of display time to<br>clean air filter is to be halved)      | Long life<br>filter                                                                   |                     | Approx.<br>2.500<br>hrs.  | ý                   | Approx.<br>1.250<br>hrs. |                        |    |
|               | Sta<br>filt | Standard filter                                                                                                    | Light                                                                                 | Approx.<br>200 hrs. | Heav                      | Approx.<br>100 hrs. |                          |                        |    |
|               | 1           | Long-life filter type (setting of filter sign<br>time). (Change setting when ultra-long<br>installed)                | n indication<br>g filter is                                                           | Lo<br>filte         | ng-life<br>er             | Ult<br>life         | ra-long<br>filter        | -                      | -  |
|               | 2           | Thermostat sensor in remote controlle                                                                                | r                                                                                     | Us                  | е                         | No                  | t use                    | -                      | -  |
|               | 3           | Spacing time of display time to clean a count (setting for when the filter sign is displayed)                        | ime to clean air filter<br>ne filter sign is not to be                                |                     | Display                   |                     | not<br>play              | -                      | -  |
| 12(22)        | 1           | ON/OFF input from outside (setting for<br>forced ON/OFF is to be operated from                                       | side (setting for when<br>operated from outside).<br>changeover (setting for<br>sor). |                     | Forced OFF                |                     | I/OFF<br>eration         | -                      | -  |
|               | 2           | Thermostat differential changeover (se when using remote sensor).                                                    |                                                                                       |                     | 1°C                       |                     | 5°C                      | -                      | -  |
| 13(23)        | 0           | High air outlet velocity (for high ceiling tions).                                                                   | applica-                                                                              | ≤2,7 m              |                           | >2                  | ,7≤3,0 m                 | >3,0≤3,5 m             | -  |
|               | 1           | Selection of air flow direction (setting f<br>blocking pad kit has been installed).                                  | for when a                                                                            | 4-way flow          |                           | 3-way flow          |                          | 2-way flow             | -  |
|               | 3           | Selection of air flow function (setting for using a decoration panel for outlet).                                    | or when                                                                               | Eq                  | Equipped                  |                     | t<br>uipped              | -                      | -  |
|               | 4           | Air flow direction range setting.                                                                                    |                                                                                       | Up                  | per                       | No                  | rmal                     | Lower                  | -  |
|               | 6           | Setting the external static pressure (se<br>according to the connected duct resist                                   | etting<br>tance)                                                                      | No                  | rmal                      | Hię<br>pre          | gh static<br>essure      | Low static<br>pressure | -  |
|               |             | (for FHYK, follow the high ceiling setting                                                                           | ng)                                                                                   | (No                 | ormal)                    | (Hi<br>cei          | igh<br>iling)            | -                      |    |
| 15(25)        | 3           | Drain pump operation with humidifying                                                                                | ].                                                                                    | Eq                  | uipped                    | No<br>eq            | t<br>uipped              | -                      | -  |
| 1b            | 0           | Permission level setting                                                                                             |                                                                                       | Le                  | vel 2                     | Le                  | vel 3                    | -                      | -  |
|               | 1           | Leave home function                                                                                                  |                                                                                       | No<br>pe            | t<br>rmitted              | Pe                  | rmitted                  | -                      | -  |
|               | 2           | Thermostat sensor in remote controlle operation and leave home function on                                           | r (for limit<br>ly)                                                                   | Us                  | e                         | No                  | t use                    | -                      | -  |

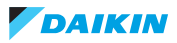

| 1b | 0 | user permission level (BRC1D)           | 01 | level 2       | available: on/off, temperature selec-<br>tion, delay, min/max operation,<br>fanspeed, swingflap direction |
|----|---|-----------------------------------------|----|---------------|----------------------------------------------------------------------------------------------------|
|    |   |                                         | 02 | level 3       | available: on/off, temperature selec-<br>tion, fanspeed                                                   |
|    | 1 | setback function                        | 01 | not available | For setback function: After activation                                                                    |
|    |   |                                         | 02 | available     | in mode 1b-1, push both buttons                                                                           |
|    | 2 | use of remocon sensor for 'limited'     | 01 | active        | On the display the symbol will be visi-                                                                   |
|    |   | and 'setback' function                  | 02 | not active    | ble.                                                                                                    |
|    | 3 | Start 'setback' - function              | 05 | 5°C           | Function can only be activated when                                                                       |
|    |   |                                         | 06 | 6°C           | unit is off.                                                                                              |
|    |   |                                         | 07 | 7°C           |                                                                                                    |
|    |   |                                         | 08 | 8°C           |                                                                                                    |
|    |   |                                         | 09 | 9°C           |                                                                                                    |
|    |   |                                         | 10 | 10°C          |                                                                                                    |
|    |   |                                         | 11 | 11°C          |                                                                                                    |
|    |   |                                         | 12 | 12°C          |                                                                                                    |
|    |   |                                         | 13 | 13°C          |                                                                                                    |
|    |   |                                         | 14 | 14°C          |                                                                                                    |
|    |   |                                         | 15 | 15°C          |                                                                                                    |
|    | 4 | Stop 'setback' - function               | 01 | 1K            |                                                                                                    |
|    |   |                                         | 02 | 2K            |                                                                                                    |
|    |   |                                         | 03 | ЗК            |                                                                                                    |
|    |   |                                         | 04 | 4K            |                                                                                                    |
|    |   |                                         | 05 | 5K            |                                                                                                    |
|    | 5 | Usage of 'limited' function in combina- | 01 | not available | 'limited' function = additional mode to                                                                   |
|    |   | tion with centralised control           | 02 | available     | permit keeping the temperature<br>between a minimum and maximum<br>value.                                 |

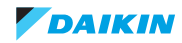

# 4. Wired remote controller BRC1E51

# 4.1. Access field settings

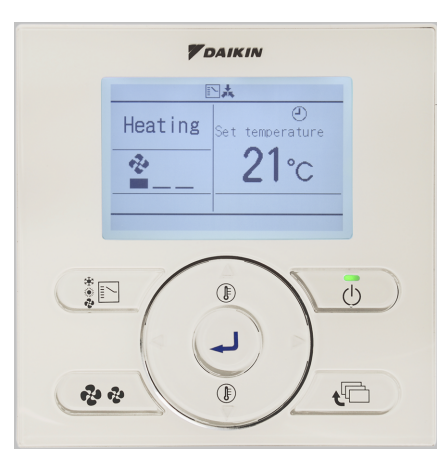

- 1. Press and hold Cancel button for 4 seconds or longer.
- Service Settings menu is displayed.
   Select Field settings in the Service Settings menu, and press Menu/Enter button.
- Field settings screen is displayed.
  Highlight the mode, and select desired "Mode No." by using ▲▼ (Up/Down)
  - "Mode No." by using ▲▼ (Up/Down) button.
- 4. In the case of setting per indoor unit during group control (When Mode No. such as 20, 21, 22, 23, 25 are selected), highlight the unit No. and select "Indoor unit No." to be set by using ▲▼ (Up/Down) button. (In the case of group setting, this operation is not needed.) (In the case of individual setting per indoor unit, current settings are displayed. And, SECOND CODE NO. " " means no function.)

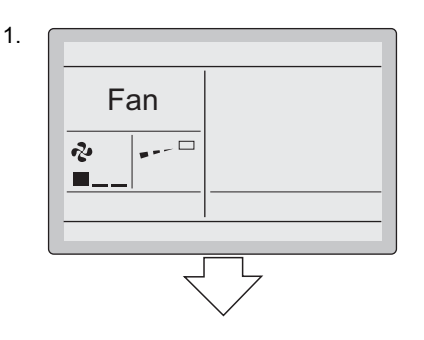

#### <Basic screen>

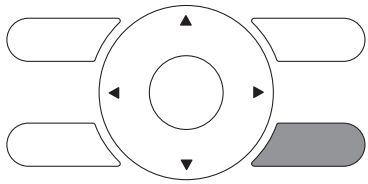

Press and hold Cancel button for 4 seconds or longer during backlight lit.

#### <Service settings menu screen>

2.

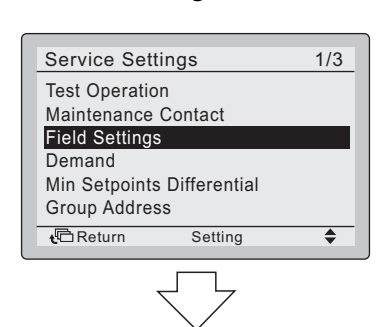

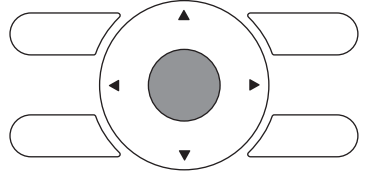

Press the Menu/Enter button.

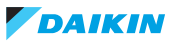

5. Highlight SECOND CODE NO. of the FIRST CODE NO. to be changed, and select desired "SECOND CODE NO." by using  $\blacktriangle \nabla$  (Up/Down) button. Multiple identical mode number settings are available. (In the case of group setting, all of SECOND CODE NO. which may be set are displayed as " \* ". " \* " is changed to SECOND CODE NO. to be set. And, SECOND CODE NO. " - " means no

function.)

3. 4. 5. <Field settings screen>

#### In the case of individual setting per indoor unit

| Field Settings   |               |        |      |  |  |  |  |  |
|------------------|---------------|--------|------|--|--|--|--|--|
| Unit No.         | Unit No. Mode |        |      |  |  |  |  |  |
| 0                | 1             | 20     |      |  |  |  |  |  |
| 0-01             | 1-00          | 2-00   | 3-00 |  |  |  |  |  |
| 4                | 5——           | 6      | 7    |  |  |  |  |  |
| 8                | 9——           | 10——   | 11   |  |  |  |  |  |
| 12               | 13            | 14—    | 15   |  |  |  |  |  |
| <b>t</b> ⊡Return | Se            | etting |      |  |  |  |  |  |

#### In the case of group setting

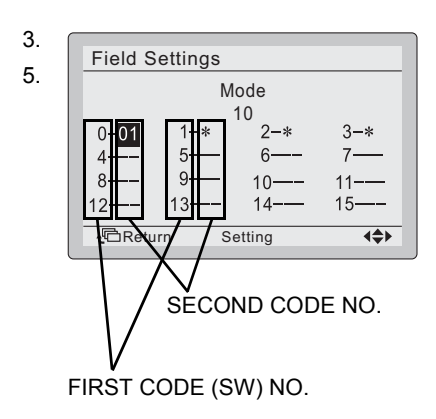

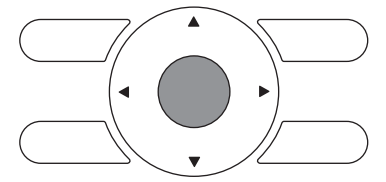

Press the Menu/Enter button.

- 6. Press Menu/Enter button. Setting confirmation screen is displayed.
- 7. Select Yes and press Menu/Enter button. Setting details are saved and Field settings screen returns.
- 8. In the case of multiple setting changes, repeat step "3" to "7".
- After all setting changes are completed, 9 press Cancel button twice.
- 10. Backlight goes out, and "Checking the connection Please stand by" is displayed during initialization. After the initialization, the basic screen returns.

<Setting confirmation screen>

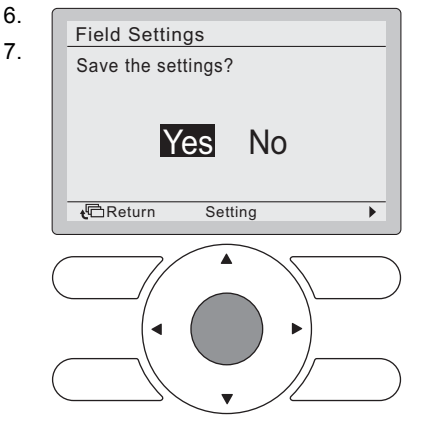

Press the Menu/Enter button.

Setting confirmation

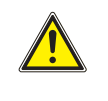

#### **CAUTION**

- When an optional accessory is installed on the indoor unit, settings of the indoor unit may be changed. See the manual of the optional accessory.
- For field setting details of the outdoor unit, see installation manual attached to the outdoor unit.

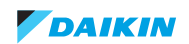

# 4.2. Field settings, specific for BRC1E51

| Mode          | FIRST       |                                                                                                    | etting                                                |              |                           | DE                       | NO. Note :                         | 2                           |    |
|---------------|-------------|----------------------------------------------------------------------------------------------------|-------------------------------------------------------|--------------|---------------------------|--------------------------|------------------------------------|-----------------------------|----|
| No.<br>Note 1 | CODE<br>NO. | Description of setting                                                                                                    |                                                       |              |                           | 02                       |                                    | 03                          | 04 |
| 10(20)        | 0           | Filter Contamination - Heavy/Light<br>(Setting for spacing time of display<br>time to clean air filter) (Setting for              | Ultra long<br>life filter                             |              | Approx.<br>10.000<br>hrs. |                          | Approx.<br>5.000<br>hrs.           | -                           | -  |
|               |             | when filter contamination is heavy,<br>and spacing time of display time to<br>clean air filter is to be halved)                   | Long life<br>filter                                   |              | Approx.<br>2.500<br>hrs.  | ý                        | Approx.<br>1.250<br>hrs.           |                             |    |
|               |             |                                                                                                    | Standard filter                                       | Light        | Approx.<br>200 hrs.       | Heav                     | Approx.<br>100 hrs.                |                             |    |
|               | 1           | Long-life filter type (setting of filter sign<br>time). (Change setting when ultra-long<br>installed)                             | n indication<br>a filter is                           | Lo:<br>filte | ng-life<br>er             | Ult<br>life              | ra-long<br>filter                  | -                           | -  |
|               | 2           | Thermostat sensor in remote controlle                                                                                             | r                                                     | Us           | е                         | No                       | t use                              | -                           | -  |
|               | 3           | Spacing time of display time to clean a<br>count (setting for when the filter sign is<br>displayed)                               | me to clean air filter<br>ne filter sign is not to be |              | splay                     | Do not<br>display        |                                    | -                           | -  |
| 12(22)        | 1           | ON/OFF input from outside (setting for<br>forced ON/OFF is to be operated from                                                    | etting for when<br>ed from outside).                  |              | Forced OFF                |                          | I/OFF<br>eration                   | -                           | -  |
|               | 2           | Thermostat differential changeover (se when using remote sensor).                                                                 | etting for                                            | 1°C          |                           | 0,5°C                    |                                    | -                           | -  |
| 13(23)        | 0           | High air outlet velocity (for high ceiling tions).                                                                                | applica-                                              | ≤2           | 7 m                       | >2                       | ,7≥3,0 m                           | >3,0≥3,5 m                  | -  |
|               | 1           | Selection of air flow direction (setting f<br>blocking pad kit has been installed).                                               | or when a                                             | 4-v          | vay flow                  | 3-v                      | vay flow                           | 2-way flow                  | -  |
|               | 3           | Selection of air flow function (setting for using a decoration panel for outlet).                                                 | or when                                               | Eq           | Equipped                  |                          | t<br>uipped                        | -                           | -  |
|               | 4           | Air flow direction range setting.                                                                                                 |                                                       | Up           | per                       | No                       | rmal                               | Lower                       | -  |
|               | 6           | Setting the external static pressure (se<br>according to the connected duct resist<br>(for FHYK, follow the high ceiling setting) | ure (setting<br>.t resistance)<br>ig setting)         |              | rmal<br>ormal)            | Hię<br>pre<br>(Hi<br>cei | gh static<br>essure<br>gh<br>ling) | Low static<br>pressure<br>- | -  |
| 15(25)        | 3           | Drain pump operation with humidifying                                                                                             | ].                                                    | Eq           | uipped                    | No<br>eq                 | t<br>uipped                        | -                           | -  |
| 1c            | 1           | Thermostat sensor in remote controlle operation and Home leave function on                                                        | r (for limit<br>lly)                                  | No           | t use                     | Us                       | e                                  | -                           | -  |
|               | 3           | Permission level setting                                                                                                    |                                                       | Le           | vel 2                     | Le                       | vel 3                              | -                           | -  |
| 1e            | 2           | Home leave function                                                                                                    |                                                       | No<br>pe     | t<br>rmitted              | Pe                       | rmitted                            | -                           | -  |

#### Νοτε

•

• Though setting is performed totally in the group, set Mode No. in the parenthesis when individual setting per indoor unit or checking after the setting should be performed.

SECOND CODE NO. at factory shipment is set to "01". However for the following cases it is set to "02".

- Airflow direction range setting (except round flow cassette)
- Thermostat sensor in remote controller (Sky Air only)
- Thermostat sensor in remote controller for limit operation and Home leave function only

• Any function which the indoor unit does not have is not displayed.

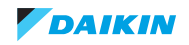

| 1b | 4 | error code detail                       | 01 | without details             | ex. E3                                                                       |
|----|---|-----------------------------------------|----|-----------------------------|------------------------------------------------------------------------------|
|    | - |                                         | 02 | with details in field set & | ex E3-04                                                                     |
|    |   |                                         | 02 | service mode                | 0.1.2001                                                                     |
|    |   |                                         | 03 | with details in basic mode  | ex. E3-04                                                                    |
|    |   |                                         | 04 | details in screen 'error    | ex. E3-04                                                                    |
|    |   |                                         | -  | code' and 'main screen'     |                                                                              |
|    | 7 | Display of symbol for defrost/hot start | 01 | on                          |                                                                              |
|    |   |                                         | 02 | off                         |                                                                              |
|    | 8 | automatic changeover winter-            | 01 | not active                  |                                                                              |
|    |   | time-summertime                         | 02 | automatic                   |                                                                              |
|    |   |                                         | 03 | manual                      |                                                                              |
|    |   |                                         | 04 | according to centralized    |                                                                              |
|    |   |                                         |    | control                     |                                                                              |
|    | а | OFF-reminder timer                      | 01 | not visible                 |                                                                              |
|    |   |                                         | 02 | visible                     |                                                                              |
| 1c | 0 | display of actual room temperature      | 01 | off                         |                                                                              |
|    |   |                                         | 02 | on                          |                                                                              |
|    | 1 | selection air thermistor shown in room  | 01 | air return (R1T)            | For auto-function & setback                                                  |
|    |   | temp display                            | 02 | thermistor of BRC1E         |                                                                              |
|    | 2 | Selection mode display in auto mode     | 01 | off                         | Whether or not 'heating/cooling' is dis-                                     |
|    |   |                                         | 02 | on                          | played during automatic mode (other-                                         |
|    |   |                                         |    |                             | vise only automatic is mentioned on remocon)                                 |
|    | 3 | Permission level setting                | 01 | level 2 (low high: on/off:  |                                                                              |
|    | 0 | i ermission level setting               | 01 | operation mode)             |                                                                              |
|    |   |                                         | 02 | level 3 (on/off)            |                                                                              |
|    | 4 | backlight on                            | 01 | permanently off             |                                                                              |
|    |   |                                         | 02 | on for 30 seconds when      |                                                                              |
|    |   |                                         |    | pushing any button          |                                                                              |
|    |   |                                         | 03 | always on                   |                                                                              |
|    | 5 | operation when backlight is off         | 01 | no                          | when pushing a button, first backlight                                       |
|    |   |                                         |    |                             | is activated, function of button is not                                      |
|    |   |                                         |    |                             |                                                                              |
|    |   |                                         | 02 | yes                         | when pushing a button, backlight is<br>activated and immediately function of |
|    |   |                                         |    |                             | button is activated                                                          |
|    | 6 | display of remocon                      | 01 | permanent display           | the screen always shows values                                               |
|    |   |                                         | 02 | screen goes blank after 5   | touching any button will reactivate the                                      |
|    |   |                                         |    | minutes                     | screen                                                                       |
|    | А | Setback cooling differential            | 01 | -                           | Home leave function requires that                                            |
|    |   |                                         | 02 | -2°C                        | room temperature doesn't rise above                                          |
|    |   |                                         | 03 | -3°C                        | nobody home. If ambient temperature                                          |
|    |   |                                         | 04 | -4°C                        | rises above 34°C, cooling will auto-                                         |
|    |   |                                         | 05 | -5°C                        | matically start until 29°C (default dif-                                     |
|    |   |                                         | 06 | -6°C                        | ferential of 5°C) is reached, then unit                                      |
|    |   |                                         | 07 | -7°C                        | gues back to its original state.                                             |
|    |   |                                         | 08 | -8°C                        |                                                                              |
|    |   |                                         | 09 | -9°C                        |                                                                              |
|    | В | Setback heating differential            | 01 | -                           | Home leave function requires that                                            |
|    |   |                                         | 02 | +2°C                        | room temperature doesn't drop below                                          |
|    |   |                                         | 03 | +3°C                        | a certain temperature when there is<br>nobody home. If ambient temperature   |
|    |   |                                         | 04 | +4°C                        | drops below 14°C, heating will auto-                                         |
|    |   |                                         | 05 | +5°C                        | matically start until 19°C (default dif-                                     |
|    |   |                                         | 06 | +6°C                        | Terential of 5°C) is reached, then unit                                      |
|    |   |                                         | 07 | +7°C                        | good baok to its original state.                                             |
|    |   |                                         | 08 | +8°C                        | ]                                                                            |
|    |   |                                         | 09 | +9°C                        | ]                                                                            |

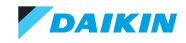

## ESIE15-11B | Part 3. Field settings

| 1e | 0 | "set temp mode changeover" visibility                                           | 01 | visible             |                                                                         |  |  |
|----|---|---------------------------------------------------------------------------------|----|---------------------|-------------------------------------------------------------------------|--|--|
|    |   | in main menu                                                                    | 02 | hide from main menu |                                                                         |  |  |
|    | 1 | enable temperature display in °C or °F                                          | 01 | not visible         | from factory locked to °C                                               |  |  |
|    |   |                                                                                 | 02 | visible             | visible in menu, choice between °C and °F                               |  |  |
|    | 2 | "setback" - function                                                            | 01 | not available       | Setback is home leave function                                          |  |  |
| _  |   | C                                                                               | 02 | available           |                                                                         |  |  |
|    | 3 | selection set temperature in limit oper-                                        | 01 | not keep            |                                                                         |  |  |
|    |   | ation when power on/off                                                         | 02 | keep                |                                                                         |  |  |
|    | 4 | 4 timer setting: when centralized control<br>(similar to BRC1D528 setting 1b-5) |    | not visible         | to avoid conflict between timer inside<br>centralized remocon and BRC1E |  |  |
|    |   |                                                                                 | 02 | visible             |                                                                         |  |  |
|    | 5 | hour indication                                                                 | 01 | not visible in menu | default 24h is activated                                                |  |  |
|    |   |                                                                                 | 02 | visible in menu     | enduser can choose 24h or 12h dis-<br>play                              |  |  |
| -  | 6 | count down timer                                                                | 01 | not visible in menu |                                                                         |  |  |
|    |   |                                                                                 | 02 | visible in menu     |                                                                         |  |  |
|    | А | Offset for master remocon sensor                                                | 01 | -3°C                | with this setting it's possible to modify                               |  |  |
|    |   |                                                                                 | 02 | -2,5°C              | the readout by remocon of the ambi-                                     |  |  |
|    |   |                                                                                 | 03 | -2°C                | ent temperature                                                         |  |  |
|    |   |                                                                                 | 04 | -1,5°C              |                                                                         |  |  |
|    |   |                                                                                 | 05 | -1°C                |                                                                         |  |  |
|    |   |                                                                                 | 06 | -0,5°C              |                                                                         |  |  |
|    |   |                                                                                 | 07 | 0°C                 |                                                                         |  |  |
|    |   |                                                                                 | 08 | +0,5°C              |                                                                         |  |  |
|    |   |                                                                                 | 09 | +1°C                |                                                                         |  |  |
|    | В | offset for slave remocon sensor                                                 | 01 | -3°C                | with this setting it's possible to modify                               |  |  |
|    |   |                                                                                 | 02 | -2,5°C              | the readout of ambient temperature of                                   |  |  |
|    |   |                                                                                 | 03 | -2°C                | the secondary remocon                                                   |  |  |
|    |   |                                                                                 | 04 | -1,5°C              |                                                                         |  |  |
|    |   |                                                                                 | 05 | -1°C                |                                                                         |  |  |
|    |   |                                                                                 | 06 | -0,5°C              |                                                                         |  |  |
|    |   |                                                                                 | 07 | O°C                 |                                                                         |  |  |
|    |   |                                                                                 | 08 | +0,5°C              |                                                                         |  |  |
|    |   |                                                                                 | 09 | +1°C                |                                                                         |  |  |

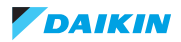

# 5. Wired remote controller BRC1E52

# 5.1. Access field settings

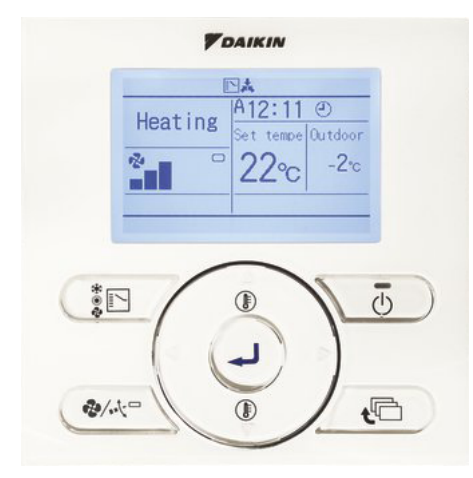

- Press and hold Cancel button for 4 seconds or longer.
- Service Settings menu is displayed.
   Select Field settings in the Service Settings menu, and press Menu/Enter

button.

- Field settings screen is displayed.
- Highlight the mode, and select desired "Mode No." by using ▲▼ (Up/Down) button.

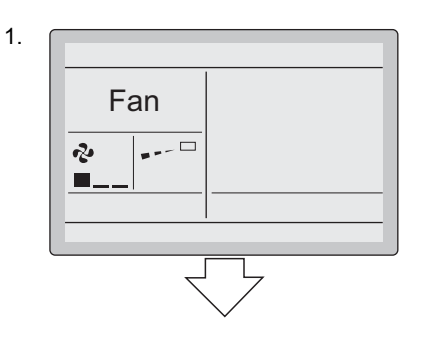

#### <Basic screen>

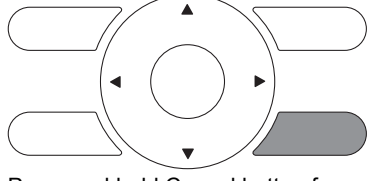

Press and hold Cancel button for 4 seconds or longer during backlight lit.

In the case of setting per indoor unit during group control (When Mode No. such as 20, 21, 22, 23, 25 are selected), highlight the unit No. and select "Indoor unit No." to be set by using ▲▼ (Up/Down) button. (In the case of group setting, this operation is not needed.) (In the case of individual setting per indoor unit, current settings are displayed. And, SECOND CODE NO. " - " means no function.)

#### <Service settings menu screen>

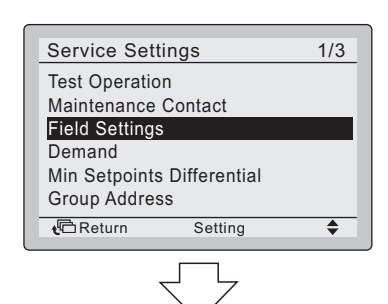

2.

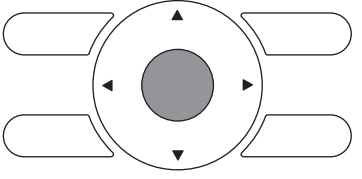

Press the Menu/Enter button.

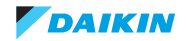

5. Highlight SECOND CODE NO. of the FIRST CODE NO. to be changed, and select desired "SECOND CODE NO." by using ▲▼ (Up/Down) button. Multiple identical mode number settings are available. (In the case of group setting, all of SECOND CODE NO. which may be set are displayed as " \* ". " \* " is changed to

SECOND CODE NO. to be set. And, SECOND CODE NO. " - " means no function.)

<Field settings screen>

#### In the case of individual setting per indoor unit

3.

4.

5.

| Unit No. | M    | Mode |      |  |  |  |  |
|----------|------|------|------|--|--|--|--|
| 0        | 2    | 20   |      |  |  |  |  |
| 0-01     | 1-00 | 2-00 | 3-00 |  |  |  |  |
| 4——      | 5    | 6    | 7—–  |  |  |  |  |
| 8——      | 9    | 10   | 11—– |  |  |  |  |
| 12       | 13—– | 14   | 15—– |  |  |  |  |

#### In the case of group setting

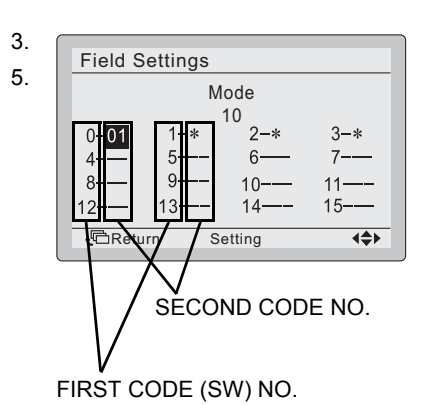

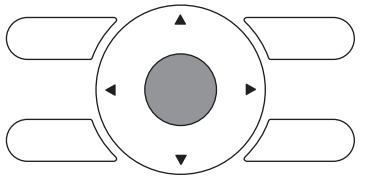

Press the Menu/Enter button.

- 6. Press Menu/Enter button. Setting confirmation screen is displayed.
- 7. Select Yes and press Menu/Enter button. Setting details are saved and Field settings screen returns.
- 8. In the case of multiple setting changes, repeat step "3" to "7".
- After all setting changes are completed, 9 press Cancel button twice.
- 10. Backlight goes out, and "Checking the connection Please stand by" is displayed during initialization. After the initialization, the basic screen returns.

<Setting confirmation screen>

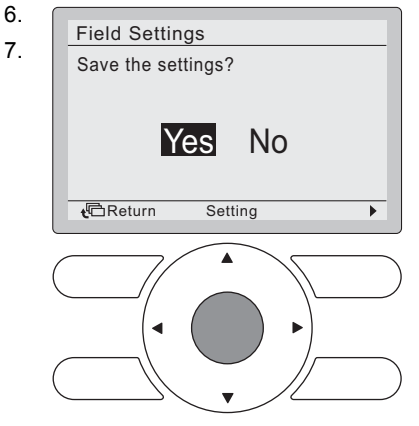

Press the Menu/Enter button.

Setting confirmation

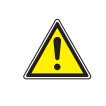

#### **CAUTION**

- When an optional accessory is installed on the indoor unit, settings of the indoor unit may be changed. See the manual of the optional accessory. •
  - For field setting details of the outdoor unit, see installation manual attached to the outdoor unit.

Page 36

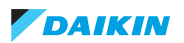

# 5.2. Field settings, specific for BRC1E52

| Mode          | FIRST       |                                                                                                    |                                                                |            |                           | DE                               | NO. Note 2               | 2                           |                  |
|---------------|-------------|----------------------------------------------------------------------------------------------------|----------------------------------------------------------------|------------|---------------------------|----------------------------------|--------------------------|-----------------------------|------------------|
| No.<br>Note 1 | CODE<br>NO. | Description of setting                                                                                                    |                                                                | 01         |                           | 02                               |                          | 03                          | 04               |
| 10(20)        | 0           | Filter Contamination - Heavy/Light<br>(Setting for spacing time of display<br>time to clean air filter) (Setting for              | Ultra long<br>life filter                                      |            | Approx.<br>10.000<br>hrs. |                                  | Approx.<br>5.000<br>hrs. | -                           | -                |
|               |             | when filter contamination is heavy,<br>and spacing time of display time to<br>clean air filter is to be halved)                   | Long life<br>filter                                            |            | Approx.<br>2.500<br>hrs.  | کر<br>ا                          | Approx.<br>1.250<br>hrs. |                             |                  |
|               |             |                                                                                                    | Standard filter                                                | Light      | Approx.<br>200 hrs.       | Heav                             | Approx.<br>100 hrs.      |                             |                  |
|               | 1           | Long-life filter type (setting of filter sigr<br>time). (Change setting when ultra-long<br>installed)                             | ilter sign indication<br>Itra-long filter is                   |            | Long-life<br>filter       |                                  | ra-long<br>filter        | -                           | -                |
|               | 2           | Thermostat sensor in remote controlle                                                                                             | r                                                              | Us         | e                         | No                               | t use                    | -                           | -                |
|               | 3           | Spacing time of display time to clean a<br>count (setting for when the filter sign is<br>displayed)                               | ay time to clean air filter<br>en the filter sign is not to be |            | play                      | Do<br>dis                        | not<br>play              | -                           | -                |
| 12(22)        | 1           | ON/OFF input from outside (setting for<br>forced ON/OFF is to be operated from                                                    | ו outside (setting for when<br>to be operated from outside).   |            | Forced OFF                |                                  | I/OFF<br>eration         | -                           | -                |
|               | 2           | Thermostat differential changeover (se when using remote sensor).                                                                 | etting for                                                     | 1°C        | 2                         | 0,5°C                            |                          | -                           | -                |
| 13(23)        | 0           | High air outlet velocity (for high ceiling tions).                                                                                | applica-                                                       | ≤2,7 m     |                           | >2                               | ,7≥3,0 m                 | >3,0≥3,5 m                  | -                |
|               | 1           | Selection of air flow direction (setting f<br>blocking pad kit has been installed).                                               | or when a                                                      | 4-way flow |                           | 3-way flow                       |                          | 2-way flow                  | -                |
|               | 3           | Selection of air flow function (setting for using a decoration panel for outlet).                                                 | or when                                                        | Equipped   |                           | Not<br>equipped                  |                          | -                           | -                |
|               | 4           | Air flow direction range setting.                                                                                                 |                                                                | Up         | per                       | No                               | rmal                     | Lower                       | -                |
|               | 6           | Setting the external static pressure (se<br>according to the connected duct resist<br>(for FHYK, follow the high ceiling setting) | etting<br>ance)<br>ng)                                         | No<br>(No  | rmal<br>ormal)            | High static<br>pressure<br>(High |                          | Low static<br>pressure<br>- | -                |
| 15(25)        | 3           | Drain pump operation with humidifying                                                                                             | ].                                                             | Eq         | uipped                    | No<br>eq                         | t<br>uipped              | -                           | -                |
| 1c            | 1           | Thermostat sensor in remote controlle mode and Setback function only)                                                             | r (for Auto                                                    | No         | t use                     | Us                               | е                        | -                           | -                |
| 1e            | 2           | Setback function                                                                                                    |                                                                | No         | t use                     | Не                               | at only                  | Cool only                   | Cool and<br>Heat |
| i             | Not         | TE<br>Though setting is performed totally in the                                                                                  | group, set M                                                   | ode        | No. in the p              | aren                             | thesis wher              | n individual setti          | ng per indoor    |

- unit or checking after the setting should be performed.
- SECOND CODE NO. at factory shipment is set to "01". However for the following cases it is set to "02".
  - Airflow direction range setting (except round flow cassette)
  - Thermostat sensor in remote controller (Sky Air only)
  - Thermostat sensor in remote controller for auto mode operation and Setback function only
- Any function which the indoor unit does not have is not displayed.

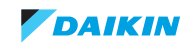

| 1b | 0  | quiet mode display                      | 01 | visible in menu                                  | Whether or not the quiet mode can be      |
|----|----|-----------------------------------------|----|--------------------------------------------------|-------------------------------------------|
|    |    |                                         | 02 | not visible in menu                              | selected in the menu                      |
|    | 4  | error code detail                       | 01 | without details                                  | ex. E3                                    |
|    |    |                                         | 02 | with details in field set & service mode         | ex. E3-04                                 |
|    |    |                                         | 03 | with details in basic mode                       | ex. E3-04                                 |
|    |    |                                         | 04 | details in screen 'error code' and 'main screen' | ex. E3-04                                 |
|    | 7  | Display of symbol for defrost/hot start | 01 | on                                               | Whether or not the defrost/hot start      |
|    |    |                                         | 02 | off                                              | symbol is displayed on the remocon screen |
|    | 8  | automatic changeover winter-            | 01 | not active                                       |                                           |
|    |    | time-summertime                         | 02 | automatic                                        |                                           |
|    |    |                                         | 03 | manual                                           |                                           |
|    |    |                                         | 04 | according to centralized<br>control              |                                           |
|    | 11 | Clock display                           | 01 | active                                           | Whether or not the clock is displayed     |
|    |    |                                         | 02 | not active                                       | on the remocon screen                     |
|    | 14 | FXFQ-A, FCQ(H)G-F: number of flaps      | 01 | 1                                                | With this setting, you limit the choices  |
|    |    | that can be blocked                     | 02 | 2                                                | in the menu.                              |
|    |    |                                         | 03 | 3                                                | It is strongly advised not to use setting |
|    |    |                                         | 04 | 4                                                | -, -,,                                    |
|    |    |                                         | 05 | none                                             |                                           |

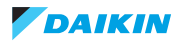

#### VRV4 indoor units

## ESIE15-11B | Part 3. Field settings

| 1c | 0  | display of actual room temperature                          | 01 | off                                          |                                                                                                    |
|----|----|-------------------------------------------------------------|----|----------------------------------------------|----------------------------------------------------------------------------------------------------|
|    |    |                                                             | 02 | on                                           |                                                                                                    |
|    | 1  | selection air thermistor shown in room                      | 01 | air return (R1T)                             | For auto-function & setback                                                                         |
|    |    | temp display (for auto mode and set-<br>back function only) | 02 | thermistor of BRC1E                          |                                                                                                    |
|    | 2  | Visualisation of mode display on                            | 01 | off                                          | Whether or not 'heating/cooling' is dis-                                                            |
|    |    | remocon in auto mode                                        | 02 | on                                           | vise only 'automatic' is mentioned on remocon)                                                      |
|    | 3  | disable level                                               | 01 | level 2 (low, high; on/off; operation mode)  |                                                                                                    |
|    |    |                                                             | 02 | level 3 (on/off)                             |                                                                                                    |
|    | 4  | backlight on                                                | 01 | permanently off                              |                                                                                                    |
|    |    |                                                             | 02 | on for 30 seconds when<br>pushing any button |                                                                                                    |
|    |    |                                                             | 03 | always on                                    |                                                                                                    |
|    | 5  | operation when backlight is off                             | 01 | no                                           | when pushing a button, first backlight<br>is activated, function of button is not<br>activated      |
|    |    |                                                             | 02 | yes                                          | when pushing a button, backlight is<br>activated and immediately function of<br>button is activated |
|    | 6  | display of remocon                                          | 01 | permanent display                            | the screen always shows values                                                                      |
|    |    |                                                             | 02 | screen goes blank after 5 minutes            | touching any button will reactivate the screen                                                      |
|    | 9  | Sensor selection if 2 remocon                               | 01 | main controller                              | temperature sensor of main controller is used for ambient (in case 1c-1-2)                          |
|    |    |                                                             | 02 | 2nd controller                               | temperature sensor of 2nd controller is used for ambient (in case 1c-1-2)                           |
|    | 10 | Offset master remocon sensor                                | 01 | -3°C                                         | to modify displayed temperature on                                                                  |
|    |    |                                                             | 02 | -2,5°C                                       | remocon 1                                                                                           |
|    |    |                                                             | 03 | -2°C                                         |                                                                                                    |
|    |    |                                                             | 04 | -1,5°C                                       |                                                                                                    |
|    |    |                                                             | 05 | -1°C                                         |                                                                                                    |
|    |    |                                                             | 06 | -0,5°C                                       |                                                                                                    |
|    |    |                                                             | 07 | 0°C                                          |                                                                                                    |
|    |    |                                                             | 08 | +0,5°C                                       |                                                                                                    |
|    |    |                                                             | 09 | +1°C                                         |                                                                                                    |
|    | 11 | Offset slave remocon sensor                                 | 01 | -3°C                                         | to modify displayed temperature on                                                                  |
|    |    |                                                             | 02 | -2,5°C                                       | remocon 2                                                                                           |
|    |    |                                                             | 03 | -2°C                                         |                                                                                                    |
|    |    |                                                             | 04 | -1,5°C                                       |                                                                                                    |
|    |    |                                                             | 05 | -1°C                                         |                                                                                                    |
|    |    |                                                             | 06 | -0,5°C                                       |                                                                                                    |
|    |    |                                                             | 07 | 0°C                                          |                                                                                                    |
|    |    |                                                             | 08 | +0,5°C                                       |                                                                                                    |
|    |    |                                                             | 09 | +1°C                                         |                                                                                                    |

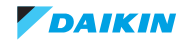

| 1e | 0  | "set temp mode changeover" visibility                                      | 01 | visible                         |                                                                      |
|----|----|----------------------------------------------------------------------------|----|---------------------------------|----------------------------------------------------------------------|
|    |    | in main menu                                                               | 02 | hide from main menu             |                                                                      |
|    | 1  | enable temperature display in °C or °F                                     | 01 | not visible in menu             | from factory locked to °C                                            |
|    |    |                                                                            | 02 | visible in menu                 | visible in menu, choice between °C and °F                            |
|    | 2  | Setback function                                                           | 01 | not available                   |                                                                      |
|    |    |                                                                            | 02 | available for heating           |                                                                      |
|    |    |                                                                            | 03 | available for cooling           |                                                                      |
|    |    |                                                                            | 04 | available for heating & cooling |                                                                      |
|    | 4  | timer setting: when centralized control (similar to BRC1D528 setting 1b-5) | 01 | not visible                     | to avoid conflict between timer inside centralized remocon and BRC1E |
|    |    |                                                                            | 02 | visible                         |                                                                      |
|    | 5  | hour indication                                                            | 01 | not visible in menu             | default 24h is activated                                             |
|    |    |                                                                            | 02 | visible in menu                 | enduser can choose 24h or 12h dis-<br>play                           |
|    | 6  | count down timer                                                           | 01 | not visible in menu             |                                                                      |
|    |    |                                                                            | 02 | visible in menu                 |                                                                      |
|    | 9  | Display of 'change-over' and 'central-                                     | 01 | not visible on remocon          | whether or not the 'arrows' symbol is                                |
|    |    | ised' symbols                                                              | 02 | visible in remocon              | visible on the remocon                                               |
|    | 10 | Display of info on remocon when acti-                                      | 01 | show key-symbol                 |                                                                      |
|    |    | locked through centralised control                                         | 02 | show message                    |                                                                      |
|    | 11 | switching delay in automatic mode                                          | 01 | 15 min                          |                                                                      |
|    |    |                                                                            | 02 | 30 min                          |                                                                      |
|    |    |                                                                            | 03 | 60 min                          |                                                                      |
|    |    |                                                                            | 04 | 90 min                          |                                                                      |

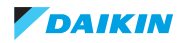

# 6. General indoor units

These settings are applicable to most of the indoor units.

| 10 / | 0 | Filter contamination (time between 2                                                                    | 01 | light                                                                                               | Ultra-long life Filter: +/-10.000 hrs                                                                                                    |
|------|---|----------------------------------------------------------------------------------------------------|----|----------------------------------------------------------------------------------------------------|----------------------------------------------------------------------------------------------------|
| 20   |   | filter cleaning display indications)                                                                    |    |                                                                                                    | Long-life filter +/-2.500 hrs                                                                                                    |
|      |   |                                                                                                    |    |                                                                                                    | Standard filter +/-200 hrs                                                                                                    |
|      |   |                                                                                                    | 02 | heavy                                                                                               | Ultra-long life Filter: +/-5.000 hrs                                                                                                    |
|      |   |                                                                                                    |    |                                                                                                    | Long-life filter +/-1.250 hrs                                                                                                    |
|      |   |                                                                                                    |    |                                                                                                    | Standard filter +/-100 hrs                                                                                                    |
|      | 1 | Long life filter type                                                                                   | 01 | long life filter                                                                                    | Filterclass G1                                                                                                    |
|      |   |                                                                                                    | 02 | super long life filter<br>(option)                                                                  | Filter type F6 high efficiency 64 for<br>FXCQ-FXUQ-FXFQ-FXZQ-FXKQ-<br>FXSQ-FXDQ-FXFQ-FXMQ                                                                                                    |
|      |   |                                                                                                    |    |                                                                                                    | Filter type F7 for VAM (additional filter)                                                                                                    |
|      |   |                                                                                                    |    |                                                                                                    | Filter type F8 very high efficiency 90 for FXCQ-FXFQ-FXSQ-FXMQ                                                                                                    |
|      |   |                                                                                                    | 04 | oil guard filter                                                                                    | for installations in greasy environment                                                                                                    |
|      | 2 | Indoor thermostat sensor selection<br>(no effect when used in conjunction<br>with presence sensor BRYQ) | 01 | Use both the unit sensor<br>(or remote sensor if<br>installed) AND the remote<br>controller sensor. | <b>Note:</b> If setting 10-6-02 + 10-2-01 or<br>10-2-02 or 10-2-03 are set at the<br>same time, then setting 10-2-01,<br>10-2-02 or 10-2-03 have priority.                                                                                                    |
|      |   |                                                                                                    |    |                                                                                                    | <b>Note:</b> If setting 10-6-01 + 10-2-01 or 10-2-02 or 10-2-03 are set at the same time, then setting for group connection, 10-6-01 has priority and for individual connection, 10-2-01, 10-2-02 or 10-2-03 have priority.                                                                                                    |
|      |   |                                                                                                    | 02 | Use return air sensor only<br>(or remote sensor if<br>installed).                                   | <b>Note:</b> If setting 10-6-02 + 10-2-01 or<br>10-2-02 or 10-2-03 are set at the<br>same time, then setting 10-2-01,<br>10-2-02 or 10-2-03 have priority.                                                                                                    |
|      |   |                                                                                                    |    |                                                                                                    | <b>Note:</b> If setting 10-6-01 + 10-2-01 or<br>10-2-02 or 10-2-03 are set at the<br>same time, then setting for group con-<br>nection, 10-6-01 has priority and for<br>individual connection, 10-2-01,<br>10-2-02 or 10-2-03 have priority.                                                                                                    |
|      |   |                                                                                                    | 03 | Use remote controller sen-<br>sor only.                                                             | Note: If setting $10-6-02 + 10-2-01$ or $10-2-02$ or $10-2-03$ are set at the same time, then setting $10-2-01$ , $10-2-02$ or $10-2-03$ have priority.<br>Note: If setting $10-6-01 + 10-2-01$ or $10-2-02$ or $10-2-03$ are set at the same time, then setting for group connection, $10-6-01$ has priority and for individual connection, $10-2-01$ , $10-2-02$ or $10-203$ have priority. |
|      | 3 | Filter sign display                                                                                     | 01 | Display                                                                                             | 10-2-02 01 10-2-03 have phonty.                                                                                                    |
|      | 0 |                                                                                                    | 02 | Do not display                                                                                      |                                                                                                    |
|      | 5 | Remote controller thermistor visible by                                                                 | 01 |                                                                                                    |                                                                                                    |
|      | - | central control device in group wiring<br>P1P2                                                          | 02 | yes                                                                                                 |                                                                                                    |
|      | 6 | Air thermistor selection in group wiring<br>P1P2                                                        | 01 | return air thermistor (indi-<br>vidual units)                                                       |                                                                                                    |
|      |   |                                                                                                    | 02 | Thermistor designated by fieldsetting 20-2                                                          |                                                                                                    |
|      | 7 | Absence delay detecting time (pres-                                                                     | 01 | 30 minutes                                                                                          |                                                                                                    |
|      |   | ence sensor)                                                                                            | 02 | 60 minutes                                                                                          |                                                                                                    |
|      | 8 | Compensation air sensor heating                                                                         | 01 | add 2°C to measurement<br>air sensor                                                                |                                                                                                    |
|      |   |                                                                                                    | 02 | measurement air sensor                                                                              |                                                                                                    |

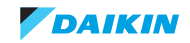

#### VRV4 indoor units

## ESIE15-11B | Part 3. Field settings

| 11 / | 3 | Fan setting of heating                | 01 | standard                                      |                                                            |
|------|---|---------------------------------------|----|-----------------------------------------------|------------------------------------------------------------|
| 21   |   |                                       | 02 | slight increase                               |                                                            |
|      |   |                                       | 03 | increase                                      |                                                            |
|      | 6 | Sensitivity presence sensor           | 01 | high sensitive                                | for BRYQ140A7 / BRYQ60A                                    |
|      |   |                                       | 02 | low sensitive                                 |                                                            |
|      |   |                                       | 03 | standard                                      |                                                            |
|      |   |                                       | 04 | disable presence sensor                       |                                                            |
|      | 7 | External static pressure setting:     | 01 | airflow adjustment is OFF                     | For FXSQ-FXMQ                                              |
|      |   | Automatic airflow adjustment function |    | (manual setting 23-6)                         | 1. Turn off the indoor unit                                |
|      |   |                                       | 02 | Completion of automatic<br>airflow adjustment | 2. Set indoor unit to fan operation mode.                  |
|      |   |                                       | 03 | Start of automatic airflow                    | 3. Choose desired fanspeed (L,H,HH)                        |
|      |   |                                       |    | adjustment                                    | 4. Change setting 21-7-00 to 21-7-03 and exit setting menu |
|      |   |                                       |    |                                               | 5. Activate indoor unit to start the<br>learning function  |
|      |   |                                       |    |                                               | 6. Learn                                                   |
|      | 8 | Compensation by floor sensor          | 01 | floor sensor disabled                         | for BRYQ140A7 / BRYQ60A                                    |
|      |   |                                       | 02 | air suction temperature pri-<br>ority         |                                                            |
|      |   |                                       | 03 | standard                                      |                                                            |
|      |   |                                       | 04 | floor temperature priority                    |                                                            |
|      | 9 | Compensation by floor temperature     | 01 | -4°C                                          | for BRYQ140A7 / BRYQ60A                                    |
|      |   |                                       | 02 | -2°C                                          |                                                            |
|      |   |                                       | 03 | no correction                                 |                                                            |
|      |   |                                       | 04 | +2°C                                          |                                                            |

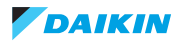

| 12 /<br>22 | 0 | Output signal X1-X2 of the optional<br>KRP1B PCB kit                | 01 | indoor unit turned ON by thermostat                              |                                                                                                   |
|------------|---|---------------------------------------------------------------------|----|------------------------------------------------------------------|---------------------------------------------------------------------------------------------------|
|            |   |                                                                     | 02 |                                                                  |                                                                                                   |
|            |   |                                                                     | 03 | operation output                                                 |                                                                                                   |
|            |   |                                                                     | 04 | malfunction output                                               |                                                                                                   |
|            | 1 | External ON/OFF (T1/T2 input) = set-                                | 01 | forced off                                                       |                                                                                                   |
|            |   | ting when forced ON/OFF is operated                                 | 02 | ON/OFF operation                                                 |                                                                                                   |
|            |   | nom outside.                                                        | 03 | external protection device input                                 |                                                                                                   |
|            |   |                                                                     | 04 | forced OFF - multi tenant                                        |                                                                                                   |
|            | 2 | Thermostat differential changeover (set when remote sensor is to be | 01 | 1°C                                                              | FXFQ, FXZQ, FXCQ, FXKQ, FXUQ,<br>FXHQ, VKM, "biddle"                                              |
|            |   | used)                                                               | 02 | 0,5°C                                                            | FXSQ, FXMQ, FXAQ, FXLQ, FXNQ,<br>FXDQ, EKEQM                                                      |
|            | 3 | Fanspeed setting during thermostat                                  | 01 | LL                                                               |                                                                                                   |
|            |   | OFF at heating operation                                            | 02 | Set speed                                                        |                                                                                                   |
|            |   |                                                                     | 03 | OFF                                                              | <b>Note:</b> only use in combination with optional remote sensor or when setting 10-2-03 is used. |
|            | 4 | Differential for automatic changeover.                              | 01 | 0°C (hp)                                                         | ex: cooling 24°C/Heating 24°C                                                                     |
|            |   | Temperature difference between cool-                                | 02 | 1°C                                                              | ex: cooling 24°C/Heating 23°C                                                                     |
|            |   | automatic mode. Differential is cooling                             | 03 | 2°C                                                              | ex: cooling 24°C/Heating 22°C                                                                     |
|            |   | setpoint minus heating setpoint.                                    | 04 | 3°C (HR)                                                         | ex: cooling 24°C/Heating 21°C                                                                     |
|            |   |                                                                     | 05 | 4°C (VKM)                                                        | ex: cooling 24°C/Heating 20°C                                                                     |
|            |   |                                                                     | 06 | 5°C                                                              | ex: cooling 24°C/Heating 19°C                                                                     |
|            |   |                                                                     | 07 | 6°C                                                              | ex: cooling 24°C/Heating 18°C                                                                     |
|            |   |                                                                     | 08 | 7°C                                                              | ex: cooling 24°C/Heating 17°C                                                                     |
|            | 5 | Auto-restart after power failure                                    | 01 | disabled                                                         |                                                                                                   |
|            |   |                                                                     | 02 | enabled                                                          |                                                                                                   |
|            | 6 | Fan setting during thermostat OFF at                                | 01 | very low speed                                                   |                                                                                                   |
|            |   | cooling operation                                                   | 02 | according to remocon set-<br>ting                                |                                                                                                   |
|            |   |                                                                     | 03 | ventilation off                                                  |                                                                                                   |
|            | 9 | Forced cool/heat master                                             | 01 | disabled (select by<br>cool/heat selection button<br>controller) | only for 2 pipe heatpump VRV sys-<br>tems                                                         |
|            |   |                                                                     | 02 | enabled (not possible by cool/heat selection button controller)  |                                                                                                   |

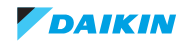

| 13/ | 0 | Airflow amount setting (Ceiling height)                                                                  | 01 | normal ceiling (<2,7m)                    | Depends on indoor unit                                                                                                   |
|-----|---|----------------------------------------------------------------------------------------------------|----|-------------------------------------------|----------------------------------------------------------------------------------------------------|
| 20  |   |                                                                                                    | 02 | slightly higher ceiling (2,7m)            |                                                                                                    |
|     |   |                                                                                                    | 03 | high ceiling (3m)                         |                                                                                                    |
|     | 1 | selection of airflow direction (set when<br>a blocking path kit has been installed,<br>4-way blow panel) | 01 | 4 way directions                          | <b>Note:</b> freeze-up protection will come<br>in when the temperature, measured<br>by R2T is below -1°C for 10 minutes. |
|     |   |                                                                                                    | 02 | 3 way directions                          | Note: freeze-up protection will come                                                                                     |
|     |   |                                                                                                    | 03 | 2 way directions                          | in when the temperature, measured<br>by R2T is below 0°C for 1 minute or<br>below 1°C for 15 minutes.                    |
|     | 2 | Swing pattern setting if 4 swing<br>motors                                                               | 01 | all directions simultane-<br>ously swing  |                                                                                                    |
|     |   |                                                                                                    | 02 |                                           |                                                                                                    |
|     |   |                                                                                                    | 03 | opposite sides synchroni-<br>zation swing |                                                                                                    |
|     | 3 | Output to flap motor                                                                                     | 01 | enabled                                   |                                                                                                    |
|     |   |                                                                                                    | 02 | disabled                                  |                                                                                                    |
|     |   |                                                                                                    | 03 |                                           |                                                                                                    |
|     | 4 | Setting of airflow direction adjustment                                                                  | 01 | draft prevention                          | high position (10-40°)                                                                                                   |
|     |   | range                                                                                                    | 02 | standard                                  | standard position (10-65°)                                                                                               |
|     |   |                                                                                                    | 03 | ceiling soiling prevention                | low position (30-65°)                                                                                                    |
|     | 5 | fanspeed setting                                                                                         | 01 | Standard                                  | for FXFQ-M, FXHQ-M & FXZQ-M                                                                                              |
|     |   |                                                                                                    | 02 | Low                                       |                                                                                                    |
|     |   |                                                                                                    | 03 | Low                                       |                                                                                                    |
|     |   | Setting the static pressure selection                                                                    | 01 | Standard (10/15Pa)                        | for FXDQ-A & FXNQ-A                                                                                                    |
|     |   |                                                                                                    | 02 | High static pressure (30/44Pa)            |                                                                                                    |
|     |   |                                                                                                    | 03 | Medium static pressure                    |                                                                                                    |
|     |   |                                                                                                    | 04 | Medium static pressure                    |                                                                                                    |
|     | 6 | External static pressure settings                                                                        | 01 | 30 Pa                                     | only for FXMQ 40 PVE                                                                                                    |
|     |   |                                                                                                    | 02 | 50 Pa                                     | for FXSQ-P/A, FXMQ-P, FXTQ-A                                                                                             |
|     |   |                                                                                                    | 03 | 60 Pa                                     | ESP value based on nominal airflow                                                                                       |
|     |   |                                                                                                    | 04 | 70 Pa                                     | rate = Hhspeed                                                                                                    |
|     |   |                                                                                                    | 05 | 80 Pa                                     |                                                                                                    |
|     |   |                                                                                                    | 06 | 90 Pa                                     |                                                                                                    |
|     |   |                                                                                                    | 07 | 100 Pa                                    |                                                                                                    |
|     |   |                                                                                                    | 08 | 110 Pa                                    |                                                                                                    |
|     |   |                                                                                                    | 09 | 120 Pa                                    |                                                                                                    |
|     |   |                                                                                                    | 10 | 130 Pa                                    |                                                                                                    |
|     |   |                                                                                                    | 11 | 140 Pa                                    | _                                                                                                    |
|     |   |                                                                                                    | 12 | 150 Pa                                    | _                                                                                                    |
|     |   |                                                                                                    | 13 | 160 Pa                                    |                                                                                                    |
|     |   |                                                                                                    | 14 | 180 Pa                                    | only for FXMQ 50 - 125 PVE                                                                                               |
|     | L |                                                                                                    | 15 | 200 Pa                                    |                                                                                                    |
|     | 7 | I nermostat swing                                                                                        | 01 | equipped                                  |                                                                                                    |
|     | 1 |                                                                                                    | 02 | not equipped                              |                                                                                                    |

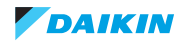

#### VRV4 indoor units

| 14/        | 2 | when to display cleaning requirement                          | 01 | Display after 1.250h                                              | only for BYCQ                         |
|------------|---|---------------------------------------------------------------|----|-------------------------------------------------------------------|---------------------------------------|
| 24         |   | on the remote control according to                            | 02 | Display after 2.500h                                              |                                       |
|            |   | number of operating hours                                     | 03 | Display after 5.000h                                              |                                       |
|            | 3 | Display filter change on the remote                           | 01 | no display                                                        |                                       |
|            |   | control according to number of operat-                        | 02 | display after 32.000h                                             |                                       |
|            |   | ing nours                                                     | 03 | display after 48.000h                                             |                                       |
|            |   |                                                               | 04 | display after 72.000h                                             |                                       |
|            | 4 | Panel indicator (green)                                       | 01 | On while in a/c operation & filter cleaning operation             |                                       |
|            |   |                                                               | 02 | possible to turn on while in<br>filter cleaning operation<br>only |                                       |
|            |   |                                                               | 03 | off while in a/c operation<br>and filter cleaning opera-<br>tion  |                                       |
|            |   |                                                               | 04 | On                                                                |                                       |
|            | 8 | auto cleaning program                                         | 01 | choice between auto and schedule                                  |                                       |
|            |   |                                                               | 02 | only schedule (auto not in menu)                                  |                                       |
|            | 9 | Dust amount setting                                           | 01 | standard                                                          |                                       |
|            |   |                                                               | 02 | dust amount big                                                   |                                       |
| 15 /<br>25 | 0 | Drainpump operation (for units equipped with drainpump 13VDC) | 01 | stop for 5 minutes when thermo off                                |                                       |
|            |   |                                                               | 02 | stop permanently during thermo off                                |                                       |
|            |   | Air cleaner                                                   | 01 | not equipped                                                      |                                       |
|            |   |                                                               | 02 | equipped                                                          |                                       |
|            | 1 | Humidification during thermo off (heat-                       | 01 | Off                                                               |                                       |
|            |   | ing)                                                          | 02 | On                                                                |                                       |
|            | 2 | Direct duct connection (ex. Fresh air                         | 01 | none                                                              |                                       |
|            |   |                                                               | 02 | equipped                                                          | Fan must be operated from indoor unit |
|            | 3 | Drain pump operation if humidifier is used (heating)          | 01 |                                                                   |                                       |
|            | 4 | Filter sign                                                   | 02 | equipped                                                          |                                       |
|            | * |                                                               | 02 | by uner<br>by external input                                      |                                       |
|            | 9 | Demand control                                                | 02 | not equipped                                                      |                                       |
|            | Ĭ |                                                               | 02 | equipped                                                          |                                       |
|            | I |                                                               |    |                                                                   |                                       |

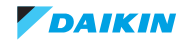

7. Presence sensor BRYQ140A7 (for 3x3 cassette) / BRYQ60A7 (for 2x2 cassette)

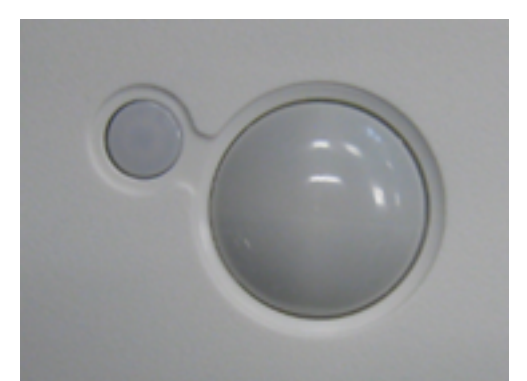

| 21 | 3 | (for BRYQ60A7) Fanspeed setting during heating | 01 | don't speed up (correction factor 1,00)  |
|----|---|------------------------------------------------|----|------------------------------------------|
|    |   | operation                                      | 02 | speed up by 5% (correction factor 1,05)  |
|    |   |                                                | 03 | speed up by 10% (correction factor 1,10) |
|    | 6 | Sensitivity presence sensor                    | 01 | high sensitive                           |
|    |   |                                                | 02 | low sensitive                            |
|    |   |                                                | 03 | standard                                 |
|    |   |                                                | 04 | disable presence sensor                  |
|    | 8 | Compensation by floor sensor                   | 01 | floor sensor disabled                    |
|    |   |                                                | 02 | air suction temperature priority         |
|    |   |                                                | 03 | standard                                 |
|    |   |                                                | 04 | floor temperature priority               |
|    | 9 | Compensation by floor temperature              | 01 | -4°C                                     |
|    |   |                                                | 02 | -2°C                                     |
|    |   |                                                | 03 | no correction                            |
|    |   |                                                | 04 | +2°C                                     |
| 23 | 1 | (for BRYQ60A7) Select airflow direction        | 01 | 4-way direction                          |
|    |   |                                                | 02 | 3-way direction                          |

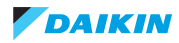

# 8. Selfcleaning panel BYCQ140D7G

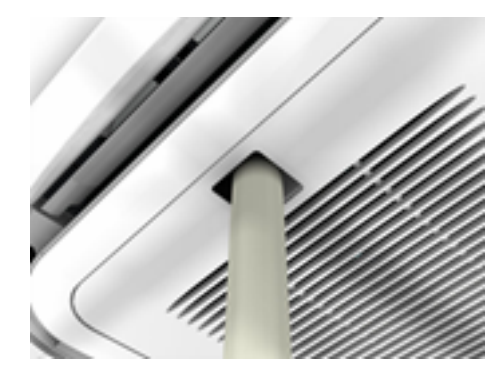

| 14/ | 2 | when to display cleaning requirement on the     | 01 | Display after 1.250h                                        |
|-----|---|-------------------------------------------------|----|-------------------------------------------------------------|
| 24  |   | remote control according to number of operating | 02 | Display after 2.500h                                        |
|     |   |                                                 | 03 | Display after 5.000h                                        |
|     | 3 | Display filter change on the remote control     | 01 | no display                                                  |
|     |   | according to number of operating hours          | 02 | Display after 32.000h                                       |
|     |   |                                                 | 03 | Display after 48.000h                                       |
|     |   |                                                 | 04 | Display after 72.000h                                       |
|     | 4 | Panel indicator (green)                         | 01 | On while in a/c operation and filter cleaning operation     |
|     |   |                                                 | 02 | possible to turn on while in filter cleaning operation only |
|     |   |                                                 | 03 | off while in a/c operation and filter cleaning operation    |
|     |   |                                                 | 04 | On                                                          |
|     | 8 | auto cleaning program                           | 01 | choice between auto and schedule                            |
|     |   |                                                 | 02 | only schedule (auto not in menu)                            |
|     | 9 | Dust amount setting                             | 01 | standard                                                    |
|     |   |                                                 | 02 | dust amount big                                             |

**DIP-switches on PCB** 

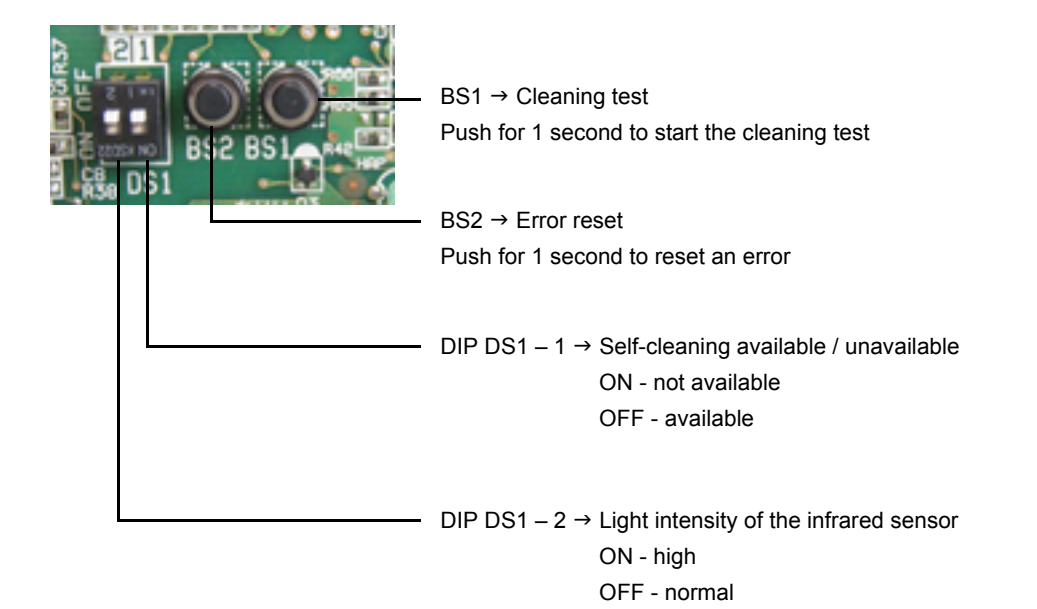

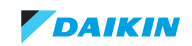

# 9. Aircurtain CAV/CYV

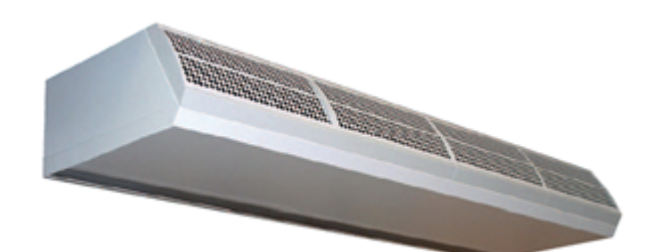

| 14/ | 6 | Fan switching delay at hotstart in minutes       | 01 | 0 minutes (fan starts immediately) |
|-----|---|--------------------------------------------------|----|------------------------------------|
| 24  |   |                                                  | 02 | 1 minute                           |
|     |   |                                                  | 03 | 3 minutes (default)                |
|     |   |                                                  | 04 | 5 minutes                          |
|     | 7 | Fan switching delay for hotstart in °C depending | 01 | 34°C                               |
|     |   | on the condensing pressure                       | 02 | 37°C                               |
|     |   |                                                  | 03 | 40°C                               |
|     |   |                                                  | 04 | 43°C (default)                     |
|     | 8 | Fan speed during defrosting or oil return        | 01 | Fan off                            |
|     |   |                                                  | 02 | Fan LL (default)                   |
|     |   |                                                  | 03 | Keep fanspeed                      |

# 10. VKM

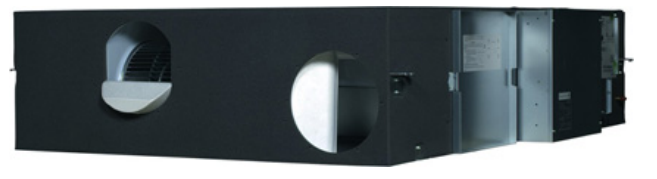

| 15/ | 5 | independent ventilation | 01 | not equipped |
|-----|---|-------------------------|----|--------------|
| 25  |   |                         | 02 | equipped     |
|     | 6 | independent unit        | 01 | no           |
|     |   |                         | 02 | yes          |

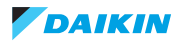

#### VRV4 indoor units

## ESIE15-11B | Part 3. Field settings

| 10. | VKM |
|-----|-----|
|-----|-----|

| 17 / | 0 | Interval time for filter sign indication      | 01 | 2500 hours                              |                                                                                                    |
|------|---|-----------------------------------------------|----|-----------------------------------------|----------------------------------------------------------------------------------------------------|
| 27   |   |                                               | 02 | 1250 hours                              |                                                                                                    |
|      |   |                                               | 03 | no counting                             |                                                                                                    |
|      | 1 | Nighttime free cooling operation set-<br>ting | 01 | no free cooling possible                | Free cooling starts when outdoor tem-<br>perature is below ambient tempera-                                                              |
|      |   |                                               | 02 | free cooling 2 hours after<br>unit stop | ture and when minimum stop-time has<br>expired. Ambient temperature is<br>checked 1x per hour. (combination<br>with setting 27(6 & 27/7) |
|      |   |                                               | 03 | free cooling 4 hours after<br>unit stop |                                                                                                    |
|      |   |                                               | 04 | free cooling 6 hours after<br>unit stop |                                                                                                    |
|      |   |                                               | 05 | free cooling 8 hours after<br>unit stop |                                                                                                    |
|      | 4 | fan speed initial setting                     | 01 | normal                                  | possibility to use SS1 on pcb of VKM                                                                                                    |
|      |   |                                               | 02 | Ultra high                              |                                                                                                    |
|      | 5 | Direct duct connection with VRV indoor        | 01 | not direct duct (airflow set-<br>ting)  | VKM works independent of indoor<br>units                                                                                                 |
|      |   |                                               | 02 | with direct duct (fan off)              | the fan of the VKM stops immediately<br>when indoor unit fan stops (remocon<br>off, defrost, oil return and hot start)                   |
|      |   |                                               | 03 | -                                       |                                                                                                    |
|      |   |                                               | 04 | no direct duct (airflow set-<br>ting)   | the fan of VKM goes to low speed<br>when the fan of indoor unit stops<br>(thermo off, defrost, oil return and hot<br>start)              |
|      |   |                                               | 05 | -                                       |                                                                                                    |
|      |   |                                               | 06 | with direct duct (fan off)              | the fan of VKM goes to low speed<br>when the indoor fan stops (thermo off,<br>defrost, oil return and hot start)                         |
|      |   |                                               | 07 |                                         |                                                                                                    |
|      |   |                                               | 08 | no direct duct (fan off)                |                                                                                                    |
|      |   | Cold areas: Fan speed setting                 | 01 | Keep set fanspeed                       |                                                                                                    |
|      |   |                                               | 02 | Heating Th off: set<br>fanspeed         | In case independent operation, set fanspeed in thermo off, defrost & oil                                                                 |
|      |   |                                               |    | Defrost: stop                           | return                                                                                                    |
|      |   |                                               |    | Oil return: stop                        |                                                                                                    |
|      |   |                                               | 03 | -                                       |                                                                                                    |
|      |   |                                               | 04 | Heating Th off: low                     |                                                                                                    |
|      |   |                                               |    | Defrost: stop                           |                                                                                                    |
|      |   |                                               |    | Oil return: stop                        | -                                                                                                    |
|      |   |                                               | 05 | -                                       | -                                                                                                    |
|      |   |                                               | 06 | Defrect: step                           |                                                                                                    |
|      |   |                                               |    | Oil return: stop                        |                                                                                                    |
|      |   |                                               | 07 |                                         |                                                                                                    |
|      |   |                                               | 08 | Heating Th off: set                     |                                                                                                    |
|      |   |                                               |    | Defrost: stop                           |                                                                                                    |
|      |   |                                               |    | Oil return: stop                        |                                                                                                    |
| •    | 6 | Ventilation airflow setting when night-       | 01 | High                                    |                                                                                                    |
|      |   | time free cooling setting                     | 02 | Ultra high                              | 1                                                                                                    |

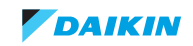

| 18/  | 4 | Display for ventilation mode            | 01 | show                  |                                                     |
|------|---|-----------------------------------------|----|-----------------------|-----------------------------------------------------|
| 28   |   |                                         | 02 | hide                  |                                                     |
|      | 7 | Fresh up air supply/exhaust setting     | 01 | no indication supply  |                                                     |
|      |   |                                         | 02 | no indication exhaust |                                                     |
|      |   |                                         | 03 | indication supply     |                                                     |
|      |   |                                         | 04 | indication exhaust    |                                                     |
|      | 8 | External input terminal function selec- | 01 | fresh-up              | fresh up operation                                  |
|      |   | tion (between J1 & JC)                  | 02 | overall alarm         | malfunction code 60 is displayed                    |
|      |   |                                         | 03 |                       |                                                     |
|      |   |                                         | 04 |                       |                                                     |
|      |   |                                         | 05 |                       |                                                     |
|      |   |                                         | 06 | airflow increase      | fan strengthen up (low to high, high to ultra-high) |
|      | 9 | KRP50-2 output switching selection      | 01 | fan on/off            |                                                     |
|      |   | (between 1 & 3)                         | 02 | abnormal              |                                                     |
| 19 / | 0 | ventilation airflow setting             | 01 | low                   |                                                     |
| 29   |   |                                         | 02 | low                   |                                                     |
|      |   |                                         | 03 | low                   |                                                     |
|      |   |                                         | 04 | low                   |                                                     |
|      |   |                                         | 05 | high                  |                                                     |
|      |   |                                         | 06 | high                  |                                                     |
|      | 2 | Ventilation mode setting                | 01 | Automatic             |                                                     |
|      |   |                                         | 02 | Exchange              |                                                     |
|      |   |                                         | 03 | Bypass                |                                                     |
| 1A   | 0 | fresh-up operation                      | 01 | not active            |                                                     |
|      |   |                                         | 02 | active                |                                                     |

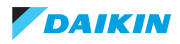

# 11. FXSQ-A / FXNQ-A / FXDQ-A / FXMQ-P/MB / FXTQ-A

FXSQ-A

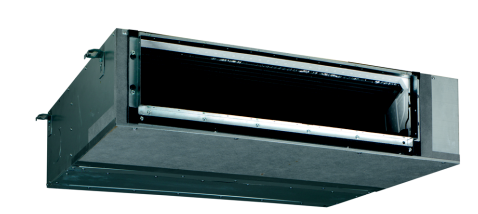

FXNQ-A

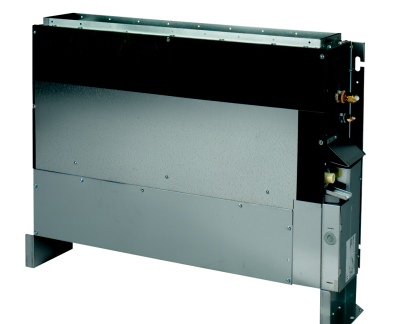

FXDQ-A

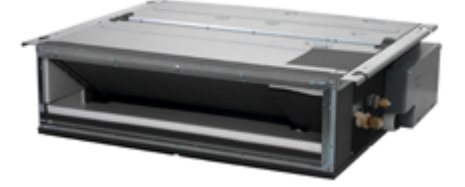

#### FXNQ-A, FXDQ-A: specific settings

| 13/ | 5 | External static pressure | 01 | Default: Standard (10 Pa)            |
|-----|---|--------------------------|----|--------------------------------------|
| 23  |   |                          | 02 | High static pressure setting (30 Pa) |
|     |   |                          | 03 | Medium static pressure               |
|     |   |                          | 04 | Medium static pressure               |

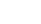

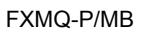

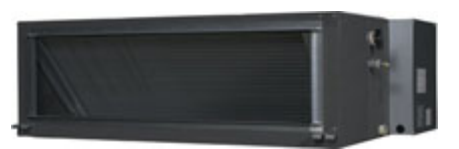

FXTQ-A

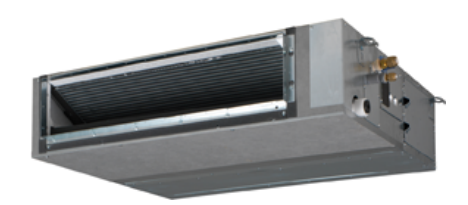

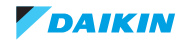

|     |   |                 |    | FXSQ-A       | FXMQ-M         | FXMQ-P      | FXTQ-A | Comment                            |
|-----|---|-----------------|----|--------------|----------------|-------------|--------|------------------------------------|
| 13/ | 6 | External static | 01 | 30           | Std ESP        | 30          | Tbc    | ESP value based on nominal airflow |
| 23  |   | pressure (Pa)   | 02 | -            | High ESP       | 50          | Tbc    | rate = Hhspeed                     |
|     |   |                 | 03 | 30           |                | 60          | Tbc    | Possible available settings depend |
|     |   |                 | 04 | 40           |                | 70          | Tbc    | sponding IM)                       |
|     |   |                 | 05 | 50           |                | 80          | Tbc    |                                    |
|     |   |                 | 06 | 60           |                | 90          | Tbc    |                                    |
|     |   |                 | 07 | 70           |                | 100         | Tbc    |                                    |
|     |   |                 | 08 | 80           |                | 110         | Tbc    |                                    |
|     |   |                 | 09 | 90           |                | 120         | Tbc    |                                    |
|     |   |                 | 10 | 100          |                | 130         | Tbc    |                                    |
|     |   |                 | 11 | 110          |                | 140         | Tbc    |                                    |
|     |   |                 | 12 | 120          |                | 150         | Tbc    |                                    |
|     |   |                 | 13 | 130          |                | 160         | Tbc    |                                    |
|     |   |                 | 14 | 140          |                | 180         | Tbc    |                                    |
|     |   |                 | 15 | 150          |                | 200         | Tbc    |                                    |
| 11/ | 7 | Auto-adjust-    | 01 | Deactivated  | l, manual thro | ugh 13/23-6 | 1      | Only applicable for FXSQ and FXMQ  |
| 21  |   | ment of ESP     | 02 | Auto-adjust  | ment           |             |        |                                    |
|     |   |                 | 03 | Start auto-a | djustment      |             |        |                                    |

#### FXSQ-A, FXMQ-P/M, FXTQ-A: specific settings

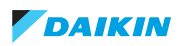

# 12. Factory settings

# 12.1. How to perform factory reset of settings through remocon

#### Only for BRC2/3E52, BRC1E51/52

- 1. Power off unit and wait for display to go blank
- 2. Push 3 buttons simultaneously and power on unit while holding 3 buttons until initialisation starts again

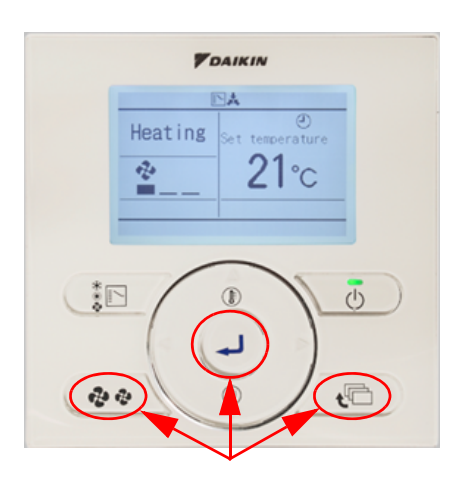

Reset of:

- timer
- clock
- language
- settings 1b, 1c, 1e
- configuration settings in user menu

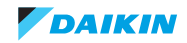

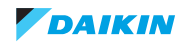

| EXTO-A   |   | tbc | tbc    | tbc | tbc |      | thc     | thc |            | the<br>the | tDC |      | FXTQ-A   |      |     |     | tbc |     |     | tbc    | tbc    | tbc | tbc | FXTQ-A   | tbc | tbc | tbc | tbc | tbc | tbc | tbc | tbc | tbc | tbc | FXTQ-A   | tbc | tbc | tbc | tbc    | tbc | tbc | tbc    | tbc | tbc   | , LL |
|----------|---|-----|--------|-----|-----|------|---------|-----|------------|------------|-----|------|----------|------|-----|-----|-----|-----|-----|--------|--------|-----|-----|----------|-----|-----|-----|-----|-----|-----|-----|-----|-----|-----|----------|-----|-----|-----|--------|-----|-----|--------|-----|-------|------|
| EXSO.A   |   | tbc | tbc    | tbc | tbc |      | thc     | thc | thr<br>thr | 10C        | IDC |      | FXSQ-A   |      |     |     | tbc |     |     | tbc    | tbc    | tbc | tbc | FXSQ-A   | tbc | tbc | tbc | tbc | tbc | tbc | tbc | tbc | tbc | tbc | FXSQ-A   | tbc | tbc | tbc | tbc    | tbc | tbc | tbc    | tbc | tbc   | 11   |
| Biddle   |   | 01  | 01     | 03  | 02  |      | 01      | 01  |            |            | na  |      | Biddle   | -    |     |     | na  |     |     | na     | na     | na  | na  | Biddle   | 01  | 02  | 01  | 01  | 01  | 02  | 02  | 01  | 01  | 01  | Biddle   | na  | na  | na  | na     | na  | na  | na     | na  | 02    | 5    |
| VKM      | 2 | 01  | 03     | na  | 02  | _    | na      | na  |            |            | na  |      | VKM      |      |     |     | na  | _   |     | na     | na     | na  | na  | VKM      | 01  | 01  | 01  | na  | 01  | 02  | na  | na  | na  | 01  | VKM      | na  | na  | na  | na     | na  | na  | na     | na  | 01    | 1    |
| FXND     | 2 | 01  | na     | 03  | 02  |      | 02      | 02  |            | <u>a</u>   | na  |      | FXNQ     |      |     |     | na  |     |     | na     | na     | na  | na  | FXNQ     | 01  | 01  | 02  | 02  | 03  | 02  | na  | na  | na  | 01  | FXNQ     | na  | na  | na  | na     | na  | na  | na     | na  | na    | 1    |
| FXLO     |   | 01  | na     | 02  | 01  |      | 02      | 02  |            | 2          | na  |      | FXLQ     |      |     |     | na  |     |     | na     | na     | na  | na  | FXLQ     | 01  | 04  | 02  | 01  | 01  | 02  | 02  | 01  | 01  | 01  | FXLQ     | na  | na  | na  | na     | na  | na  | na     | na  | na    |      |
| FXAQ-P/A |   | 01  | 01     | 63  | 01  |      | 02      | 02  |            |            | na  |      | FXAQ-P/A |      |     |     | na  |     |     | na     | na     | na  | na  | FXAQ-P/A | 01  | 01  | 02  | 01  | 01  | 02  | na  | na  | na  | 01  | FXAQ-P/A | 01  | 01  | na  | 01     | 02  | 01  | na     | 01  | na    |      |
| FX70-A   |   | 01  | 01     | 02  | 01  |      | 01      | 01  | 5 5        | 5 8        | ZN  |      | FXZQ-A   |      |     |     | 01  |     |     | 03     | na     | 03  | 03  | FXZQ-A   | 01  | 01  | 01  | 01  | 01  | 02  | 02  | 01  | 01  | 01  | FXZQ-A   | 01  | 01  | 01  | 01     | 01  | 01  | na     | 01  | na    |      |
| FXDQ-A   |   | 01  | 04     | 01  | 01  | e    | 01      | 01  | 5 5        | 5 5        | 01  | ſe   | FXDQ-A   | Je   | e   | e   | 01  | e   | e   | 04     | na     | 01  | 03  | FXDQ-A   | 01  | 01  | 02  | 01  | 01  | 02  | 02  | 01  | 01  | 01  | FXDQ-A   | 01  | na  | na  | na     | 02  | 01  | na     | 01  | na    |      |
| FXHO-A   |   | 01  | 01     | 02  | 01  | spar | 01      | 10  |            |            | 20  | spai | FXHQ-A   | spai | spa | spa | 01  | spa | spa | na     | na     | na  | na  | FXHQ-A   | 01  | 01  | 01  | 01  | 01  | 02  | 02  | 01  | 01  | 01  | FXHQ-A   | 01  | na  | na  | na     | 03  | 01  | na     | 01  | na    | -    |
| d-OMX-   |   | 11  | la     | 02  | 11  |      | 20      | 12  |            |            | la  |      | -XMQ-P   |      |     |     | la  |     |     | la     | 11     | la  | la  | -XMQ-P   | 1   | 12  | 02  | 12  | 33  | 12  | 12  | 1   | 11  | 11  | -XMQ-P   | 11  | la  | la  | la     | la  | 11  | 12     | g   | la    | -    |
| XFO-A    |   | 5   | -<br>- | 2 ( | 1   |      | 1       |     |            | _ ,        | -   |      | XFQ-A    |      |     |     | -   |     |     | 4<br>r | а<br>а | -   | 3   | XFQ-A    | -   | 1   | 2   | 1   | 3 ( | 2 ( | 2   | 1   | 1 ( | 1 0 | XFQ-A    | 1   | 1   | 1   | a      | 3   | 1   | a<br>9 | 1   | a     | -    |
| XIIO-A   |   | 1   | 1      | 2 0 | 1   | _    | 0       |     |            |            |     |      | XUQ-A F  |      |     |     | 1   | _   |     | 8      | с<br>  | 0   | 0   | XUQ-A F  | 0   | 1   | 1   | 1   | 8   | 2 0 | 0   | 0   | 1 0 | 1 0 | XUQ-A F  | 1   | 1   | 0   | L<br>R | 0   | 0   |        | 0   | с<br> | -    |
| NO.M F   |   | ò   | ò      | 0   | ò   |      | ò       | ò   |            |            | D   |      | (DQ-M F) |      |     |     | 0   |     |     | ö      | ů      | 8   | 8   | (DQ-M F) | ò   | ò   | ò   | ò   | 0   | 20  | 30  | ò   | .0  | .0  | (DQ-M F) | Ô   | ò   | ö   | ä      | ö   | ò   | ů      | ò   | ů     | -    |
| SO-P F)  |   | 02  | na     | 02  | 02  |      | 01      | 01  |            |            | na  |      | SQ-P F)  |      |     |     | ua  |     |     | na     | na     | na  | na  | SQ-P F)  | 02  | 01  | 01  | 01  | 03  | 02  | 02  | 01  | 01  | 01  | sq-P F)  | na  | na  | na  | na     | ua  | ua  | na     | na  | na    | -    |
| O-A FX   |   | 01  | na     | 02  | 02  | _    | 02      | 02  |            |            | na  |      | Q-A FX   | _    |     |     | na  | _   |     | na     | 02     | na  | na  | :Q-A FX  | 01  | 01  | 02  | 01  | 02  | 02  | 01  | 01  | 01  | 01  | :Q-A FX  | 01  | na  | na  | na     | na  | 01  | 15     | na  | na    | -    |
| D-P FXC  | 2 | 01  | 01     | 02  | 01  | _    | 10      | 6   | 5          | 5 2        | 10  |      | Q-P FXC  |      |     |     | 01  | _   |     | 03     | na     | 03  | 03  | Q-P FXC  | 01  | 01  | 01  | 03  | 01  | 02  | 02  | 01  | 01  | 01  | 2-P FXC  | 01  | na  | 01  | na     | 01  | 01  | na     | 01  | na    | -    |
| -M FXFC  |   | 01  | 01     | 02  | 02  |      | 02      | 02  |            |            | 20  |      | -M FXFG  |      |     |     | 01  |     |     | na     | na     | na  | na  | -M FXFG  | 01  | 01  | 02  | 01  | 03  | 02  | 02  | 01  | 01  | 01  | -M FXFG  | 10  | 01  | na  | na     | 01  | 01  | na     | 01  | na    |      |
| FXKO     | 2 | 01  | na     | 02  | 03  |      | eu<br>U | Pa  |            |            | na  |      | FXKQ     |      |     |     | na  |     |     | na     | na     | na  | na  | FXKQ     | 02  | 02  | 02  | 01  | 01  | 02  | na  | na  | na  | 01  | FXKQ     | na  | na  | na  | 01     | 02  | na  | na     | na  | na    |      |
| BRC      |   | 0   | -      | 2   | 3   | 4    | 5       | 9   | -          | - c        | α   | 6    |          | 0    | Ļ   | 2   | с   | 4   | 5   | 9      | 7      | 80  | 6   |          | 0   | -   | 2   | 3   | 4   | 5   | 9   | 7   | 8   | 6   |          | 0   | -   | 2   | 3      | 4   | 5   | 9      | 7   | 80    |      |
| Indoor   |   | 20  |        |     |     |      |         |     |            |            |     |      |          | 21   |     |     |     |     |     |        |        |     |     |          | 22  |     |     |     |     |     |     |     |     |     |          | 23  |     |     |        |     |     |        |     |       |      |

DAIKIN

# 12.2. Field settings as per type indoor unit

| units   |
|---------|
| ndoor   |
| VRV4 ir |

| Q-A      |       |     |     |     |     |     |     |     |     |     | 2-A      |     |     |     |     |     |     |     |       |       |    |
|----------|-------|-----|-----|-----|-----|-----|-----|-----|-----|-----|----------|-----|-----|-----|-----|-----|-----|-----|-------|-------|----|
| FXT0     |       | tbc | tbc | tbc | tbc | tbc | tbc | tbc | tbc | tbc | FXT0     | tbc | tbc | tbc | tbc | tbc | tbc | tbc |       |       | -  |
| FXSQ-A   |       | tbc | tbc | tbc | tbc | tbc | tbc | tbc | tbc | tbc | FXSQ-A   | tbc | tbc | tbc | tbc | tbc | tbc | tbc |       |       | :  |
| Biddle   | -     | na  | na  | na  | na  | na  | na  | 01  | na  | 04  | Biddle   | na  | 01  | na  | 01  | na  | 01  | 01  |       |       |    |
| VKM      |       | 13  | na  | 01  | 60  | na  | 05  | 01  | na  | na  | VKM      | na  | 01  | na  | 02  | na  | 01  | 01  |       |       | 2  |
| FXNQ     |       | na  | na  | na  | na  | na  | na  | 01  | na  | na  | FXNQ     | na  | 02  | na  | 01  | na  | 01  | 01  |       |       | 20 |
| FXLQ     |       | na  | na  | na  | na  | na  | na  | 02  | na  | na  | FXLQ     | na  | 01  | na  | 01  | na  | 01  | 01  |       |       | 2  |
| FXAQ-P/A |       | na  | na  | na  | na  | na  | na  | 01  | na  | na  | FXAQ-P/A | na  | 01  | 01  | 01  | 01  | 01  | 01  |       |       | 5  |
| FXZQ-A   |       | 01  | na  | na  | na  | na  | na  | 01  | na  | na  | FXZQ-A   | 02  | 01  | 01  | 01  | 01  | 01  | 01  |       |       | 5  |
| =XDQ-A   |       | 11  | Ja  | a   | a   | a   | a   | 11  | a   | a   | =XDQ-A   | 02  | 11  | 11  | 11  | 11  | 11  | 1   |       | 0     | 2  |
| хно-д    | spare | 1   | 2   | -   | 1   | -   |     | 5   | 2   | -   | хно-А    | 0   | 5   | 5   | 5   | 5   | 5   | 5   | spare | spare |    |
| MQ-P F   |       | 0   | Ö   | 0   | 0   | 0   | č   | 0   | 0   | 0   | MQ-P F   | 0   | 0   | 0   | 0   | 0   | 0   | 0   |       |       | c  |
| A FX     |       | 02  | na  | na  | na  | na  | na  | 01  | na  | na  | A FX     | 01  | 02  | na  | 01  | 01  | 01  | 01  |       |       | 5  |
| FXFQ-,   |       | 01  | 02  | 01  | 01  | 01  | na  | 01  | 02  | 01  | FXFQ-,   | 02  | 01  | 01  | 01  | 01  | 01  | 01  |       |       | 5  |
| FXUQ-A   |       | 01  | na  | na  | na  | na  | na  | 01  | na  | na  | FXUQ-A   | 02  | 01  | 01  | 01  | 01  | 01  | 01  |       |       | 0  |
| FXDQ-M   |       | na  | na  | na  | na  | na  | na  | 01  | na  | na  | FXDQ-M   | na  | 01  | na  | 01  | na  | 01  | 01  |       |       | 5  |
| FXSQ-P   |       | 01  | na  | na  | na  | na  | na  | 01  | na  | na  | FXSQ-P   | 02  | 01  | na  | 01  | 01  | 01  | 01  |       |       | 0  |
| FXCQ-A   |       | 01  | na  | na  | na  | na  | na  | 01  | na  | na  | FXCQ-A   | 02  | 01  | 01  | 01  | 01  | 01  | 01  |       |       | 5  |
| FXFQ-P   |       | 01  | 01  | 01  | 01  | 01  | na  | 01  | 02  | 01  | FXFQ-P   | 02  | 01  | 01  | 01  | 01  | 01  | 01  |       |       | 5  |
| FXKQ-M   |       | na  | na  | na  | na  | na  | na  | 01  | na  | na  | FXKQ-M   | na  | 01  | na  | 01  | na  | 10  | 01  |       |       | 5  |
|          |       |     |     |     |     |     |     |     |     |     |          |     |     |     |     |     |     |     |       |       |    |
|          | 0     | -   | 2   | e   | 4   | 5   | 9   | 7   | 8   | o   |          | 0   | ~   | 2   | n   | 4   | 5   | 9   | 7     | œ     | σ  |
|          | 24    |     |     |     |     |     |     |     |     |     |          | 25  |     |     |     |     |     |     |       |       |    |